# **DVR&NVR** Kurzanleitung

Version 1.0.0

## Inhaltsverzeichnis

| 1      | Vor c        | dem Beginn                                          | . 1      |
|--------|--------------|-----------------------------------------------------|----------|
|        | 1.1          | Nach dem Auspacken prüfen Sie bitte das Gerät       | . 1      |
|        | 1.2          | Frontblende und Rückplatte                          | .1       |
|        | 1.3          | Nach dem Entfernen des Gehäuses                     | .1       |
| 2      | Insta        | Ilation der Festplatte                              | .2       |
|        | 2.1          | NVR/DVR Smart Box Serie                             | .2       |
|        | 2.2          | NVR/DVR Smart 1U Serie                              | .3       |
|        | 2.3          | NVR MINI 1U Serie                                   | .4       |
|        | 2.4          | NVR Standard 1U Serie                               | .4       |
|        | 2.5          | NVR1.5U/2U Serie                                    | .5       |
|        | 2.6          | DVR MINI 1U Serie                                   | .6       |
|        | 2.7          | DVR Standard 1U Serie                               | .6       |
|        | 2.8          | DVR1.5U/2U Serie                                    | .7       |
| 3<br>4 | Ansc<br>Fron | hlussbeispiel (nur für die NVR 1U Serie)<br>tblende | .9<br>10 |
| -      | 4.1          | NVR/DVR Smart Box Serie                             | 0        |
|        | 4.2          | NVR MINI 1U Serie                                   | 0        |
|        | 4.3          | DVR/NVR1.5U Serie                                   | 1        |
|        | 4.4          | DVR/NVR 2U Serie1                                   | 3        |
|        | 4.5          | DVR MINI 1U Serie1                                  | 5        |
| 5      | Rück         | platte1                                             | 17       |
|        | 5.1          | NVR SMART Box Serie1                                | 17       |
|        | 5.2          | NVR SMART 1U Serie1                                 | 8        |

|   | 5.3                                        | NVR MINI 1U Serie                                                                                                    | 18                               |
|---|--------------------------------------------|----------------------------------------------------------------------------------------------------|----------------------------------|
|   | 5.4                                        | NVR1.5U/2U Serie                                                                                                    | 19                               |
|   | 5.5                                        | DVR SMART Box Serie                                                                                                    | 21                               |
|   | 5.6                                        | DVR Smart 1U Serie                                                                                                    | 23                               |
|   | 5.7                                        | DVR MINI 1U Serie                                                                                                    | 24                               |
|   | 5.8                                        | DVR Standard 1U Serie                                                                                                    | 24                               |
|   | 5.9                                        | DVR1.5U/2U Serie                                                                                                    | 25                               |
|   |                                            |                                                                                                    |                                  |
| 6 | Loka                                       | ler Betrieb                                                                                                    | 26                               |
| 6 | Loka<br>6.1                                | ler Betrieb<br>Lokale Anmeldung                                                                                                    | 26<br>26                         |
| 6 | Loka<br>6.1<br>6.2                         | ler Betrieb<br>Lokale Anmeldung<br>Remote-Gerät (für die NVR 1U Serie)                                                                                                    | 26<br>26<br>27                   |
| 6 | Loka<br>6.1<br>6.2<br>6.3                  | ler Betrieb<br>Lokale Anmeldung<br>Remote-Gerät (für die NVR 1U Serie)<br>Ablaufplan (für die NVR 1U Serie)                                                                                             | 26<br>26<br>27<br>28             |
| 6 | Loka<br>6.1<br>6.2<br>6.3<br>6.4           | ler Betrieb<br>Lokale Anmeldung<br>Remote-Gerät (für die NVR 1U Serie)<br>Ablaufplan (für die NVR 1U Serie)<br>Wiedergabe (für die NVR 1U Serie)                                                        | 26<br>26<br>27<br>28<br>29       |
| 6 | Loka<br>6.1<br>6.2<br>6.3<br>6.4<br>Intell | ler Betrieb<br>Lokale Anmeldung<br>Remote-Gerät (für die NVR 1U Serie)<br>Ablaufplan (für die NVR 1U Serie)<br>Wiedergabe (für die NVR 1U Serie)<br>igent hinzufügen (nur für einige NVR-Produktserien) | 26<br>26<br>27<br>28<br>29<br>30 |

# Willkommen

Vielen Dank, dass Sie unser Produkt gekauft haben!

Diese Kurzanleitung wird Ihnen helfen, sich mit unserem Produkt in sehr kurzer Zeit vertraut zu machen.

Vor der Installation und Bedienung lesen Sie bitte sorgfältig die folgenden Sicherheits- und Warnhinweise!

## Wichtige Sicherheits- und Warnhinweise

#### 1. Elektrische Sicherheit

Alle Installations- und Bedienungshinweise müssen mit Ihren örtlichen elektrischen Sicherheitsvorschriften übereinstimmen.

Um das Risiko eines Stromschlages zu reduzieren, muss das Gerät geerdet werden. Wir übernehmen keine Haftung oder Verantwortung für Feuer oder Stromschlag infolge von unsachgemäßer Bedienung oder Installation.

#### 2. Transportsicherheit

Während des Transportes, der Lagerung und Installation sind starke Belastungen, heftige Erschütterungen und Wasserspritzer nicht zulässig.

#### 3. Installation

Immer in senkrechter Stellung halten. Gehen Sie stets vorsichtig mit dem Gerät um. Schließen Sie das Gerät nicht an das Stromnetz an, bevor die Installation abgeschlossen ist. Stellen Sie keine Gegenstände auf das Gerät.

#### 4. Es werden qualifizierte Techniker benötigt

Alle Untersuchungen und Reparaturarbeiten müssen von qualifizierten Servicetechnikern durchgeführt werden.

Wir haften für keine Probleme, die aufgrund von nicht autorisierten Modifikationen entstanden sind.

#### 5. Umgebung

Das Gerät muss an einem kühlen, trockenen Platz, geschützt vor direkter Sonneneinstrahlung und entflammbaren und explosiven Stoffen installiert werden.

#### 6. Zubehör

Achten Sie darauf, dass von dem Hersteller empfohlenes Zubehör verwendet wird.

Vor der Installation öffnen Sie bitte das Paket und prüfen Sie, dass alle Komponenten vorhanden sind.

Wenn in Ihrem Paket Teile fehlen, kontaktieren Sie bitte so schnell wie möglich Ihren örtlichen Fachhändler.

#### 7. Lithium-Akku

Die Verwendung ungeeigneter Batterien kann zu Feuer, Explosion oder Personenschäden führen!

Beim Ersetzen des Akkus stellen Sie bitte sicher, dass Sie das gleiche Modell verwenden!

#### ACHTUNG

EXPLOSIONSGEFAHR, WENN DER AKKU DURCH EINEN UNGEEIGNETEN TYP ERSEZT WIRD.

DIE GEBRAUCHTEN AKKUS BITTE ENTSPRECHEND DEN VORSCHRIFTEN ENTSORGEN.

# 1 Vor dem Beginn

# Hinweis: Alle Installations- und Bedienungshinweise in dieser Anleitung müssen mit Ihren örtlichen elektrischen Sicherheitsrichtlinien übereinstimmen.

## 1.1 Nach dem Auspacken prüfen Sie bitte das Gerät

Wenn Sie das Gerät von einem Spediteur übernehmen, prüfen Sie es bitte auf sichtbare Schäden. Die zum Verpacken verwendeten Schutzmaterialien können das Gerät während des Transports vor unbeabsichtigten Stößen schützen. Sie können den Karton öffnen und das Zubehör prüfen.

Prüfen Sie bitte, ob die Teile mit der Liste übereinstimmen. (die Fernbedienung ist optional). Zum Schluss können Sie den Schutzfilm vom Gerät entfernen.

#### Hinweis

Die Fernbedienung ist kein Standardzubehör und ist im Zubehörpaket nicht inbegriffen.

## 1.2 Frontblende und Rückplatte

Detaillierte Informationen über die Funktionstasten auf der Frontblende und die Anschlüsse auf der Rückplatte finden Sie im *Benutzerhandbuch* auf der beigefügten CD.

Das Typenschild auf der Frontblende (oder der Aufkleber am Boden des Geräts) ist sehr wichtig; prüfen Sie bitte entsprechend Ihrer Bestellung.

Der Aufkleber auf der Rückplatte ist ebenfalls wichtig. Wenn Sie Kundendienstleistungen benötigen, fragen wir gewöhnlich nach dieser Seriennummer.

#### 1.3 Nach dem Entfernen des Gehäuses

Prüfen Sie bitte, ob die Daten-, Netz-, COM - und Hauptplatinenkabelanschlüsse sicher sind.

## 2 Installation der Festplatte

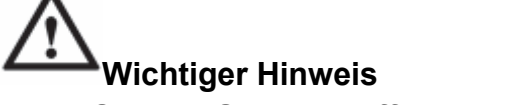

Bevor Sie das Gehäuse öffnen um die Festplatte auszutauschen, schalten Sie das Gerät aus und trennen Sie das Netzkabel ab! Die nachstehenden Abbildungen sind nur für Referenzzwecke!

Bevor Sie das Gerät das erste Mal verwenden, prüfen Sie bitte ob die Festplatte vorhanden ist oder nicht. Verwenden Sie bitte die empfohlene Hochgeschwindigkeitsfestplatte (7.200 1/min oder höher).

#### 2.1 NVR/DVR Smart Box Serie

# Stellen Sie bitte sicher, dass bei der Installation die Metallfläche der Festplatte oben ist!

Diese Produktserie verfügt nur über eine 2,5" SATA-Festplatte.

Für die Installation der Festplatte folgen Sie bitte den nachstehenden Anweisungen.

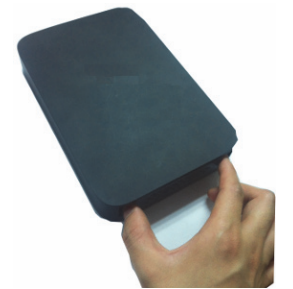

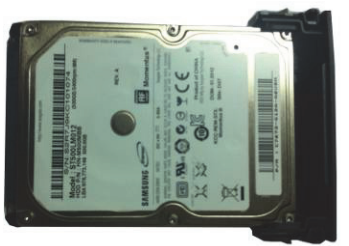

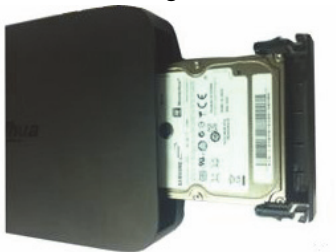

NVR

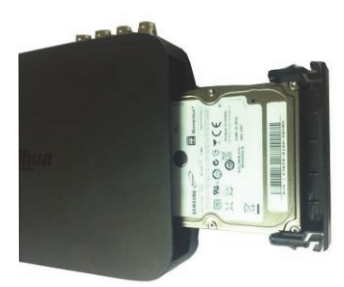

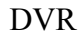

③ Legen Sie die Festplatte in das Gerät.

 Ziehen Sie die Festplattenhalterung heraus (2) Stellen Sie sicher, dass die Metallfläche der Festplatte nach oben zeigt, dann legen Sie diese waagerecht in die Halterung. Nachdem die Festplatte in die richtige Position eingesetzt wurde, können zur Sicherung die Stäbe an beiden Seiten in die Schraubenbohrungen der Festplatte eingerastet werden.

Wenn Sie die Festplatte entfernen, gehen Sie nach der folgenden Abbildung vor, um die Feder herauszuziehen und dann die Festplatte zu entnehmen.

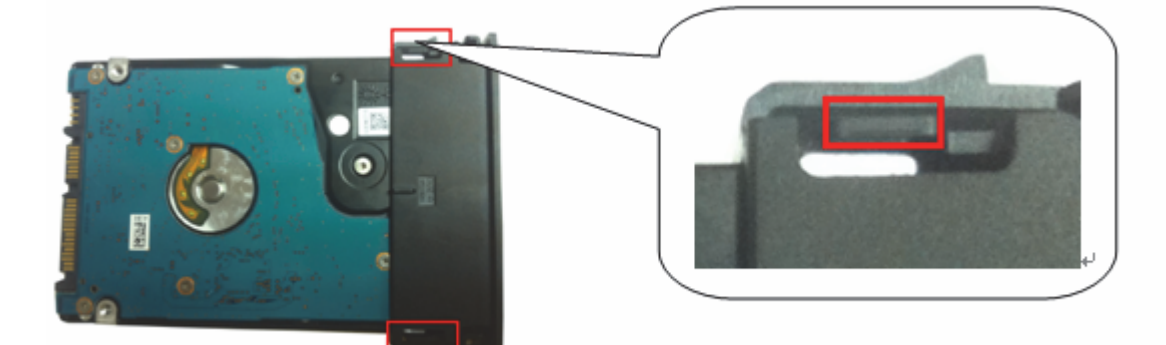

2.2 NVR/DVR Smart 1U Serie

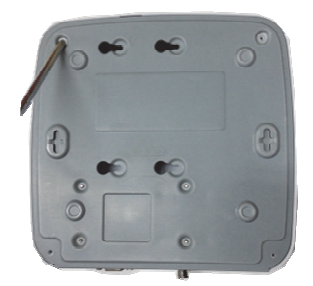

 Lösen Sie die Schrauben an der oberen Abdeckung und an der Seitenverkleidung.

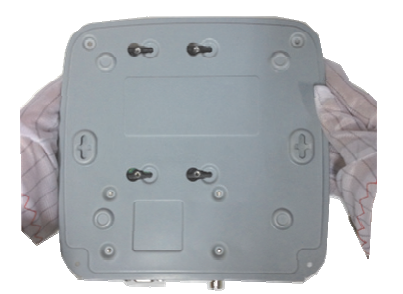

④ Drehen Sie die Oberseite des Gerätes nach unten, und drehen Sie die Schrauben fest ein.

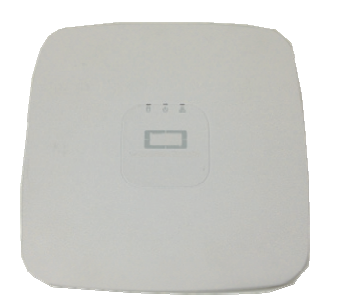

⑦ Richten Sie die obere Abdeckung an der Klemme aus, um sie zurückzusetzen.

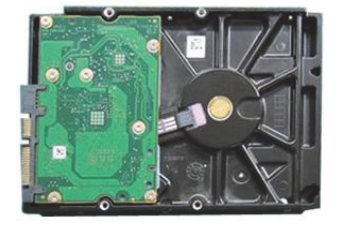

② Befestigen Sie vier Schrauben in der Festplatte (Nur drei Umdrehungen).

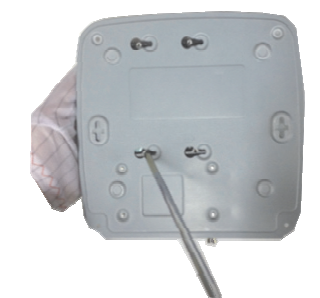

(5) Befestigen Sie die Festplatte.

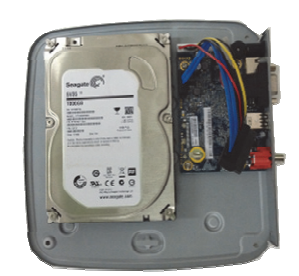

③ Richten Sie die Festplatte an den vier Bohrungen am Boden aus.

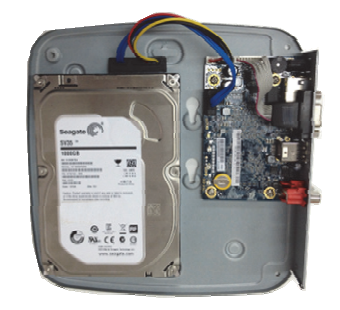

(6) Verbinden Sie das Festplattenkabel und Netzkabel.

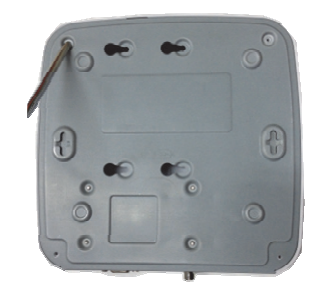

(8) Sichern Sie die Schrauben an der Rückplatte und an der Seitenverkleidung.

#### 2.3 NVR MINI 1U Serie

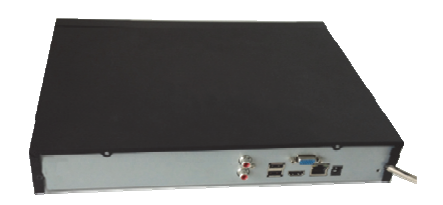

 Lösen Sie die Schrauben an der oberen Abdeckung und an der Seitenverkleidung.

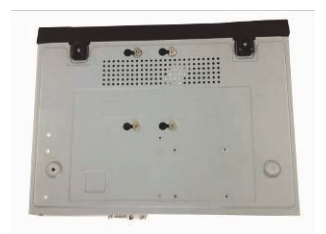

④ Drehen Sie die Oberseite des Gerätes nach unten, und drehen Sie die Schrauben fest ein.

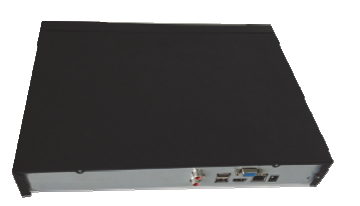

⑦ Richten Sie die obere Abdeckung an der Klemme aus, um sie zurückzusetzen.

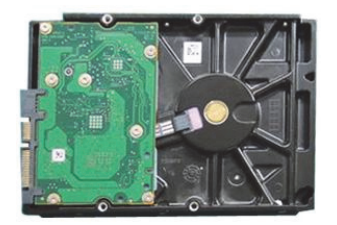

② Befestigen Sie vier Schrauben in der Festplatte (Nur drei Umdrehungen).

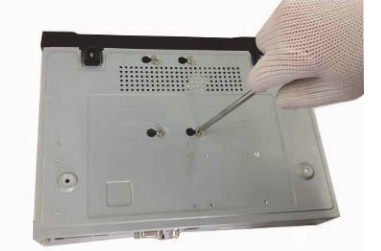

 $\ensuremath{\textcircled{5}}$  Befestigen Sie die Festplatte.

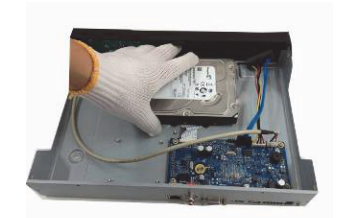

③ Richten Sie die Festplatte an den vier Bohrungen am Boden aus.

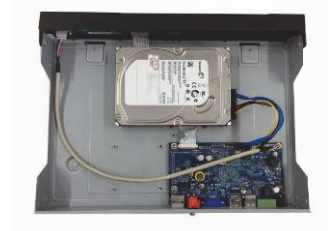

6 Verbinden Sie das Festplattenkabel und Netzkabel.

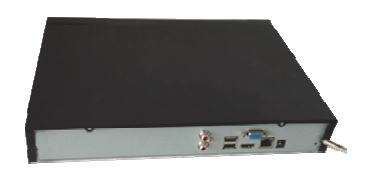

(8) Sichern Sie die Schrauben an der Rückplatte und an der Seitenverkleidung.

#### 2.4 NVR Standard 1U Serie

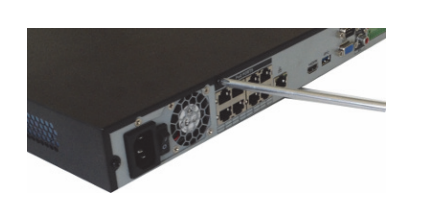

 Lösen Sie die Schrauben an der Rückplatte und an der Seitenverkleidung.

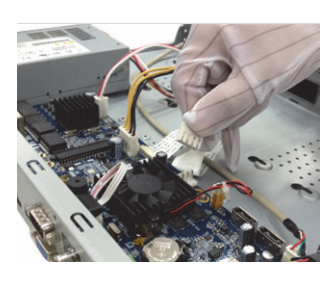

② Verbinden Sie das Festplattenkabel und das Netzkabel mit der Hauptplatine.

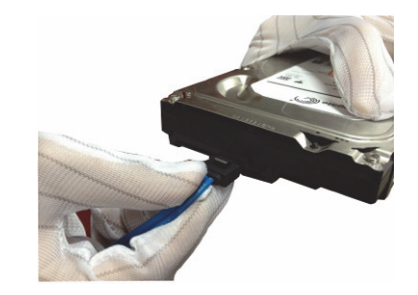

③ Verbinden Sie das andere Ende des Festplattenkabels und das Netzkabel mit der Festplatte.

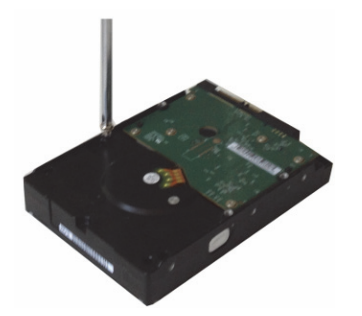

④ Befestigen Sie vier Schrauben in der Festplatte (Nur drei Umdrehungen). Richten Sie die Festplatte an den vier Bohrungen am Boden aus.

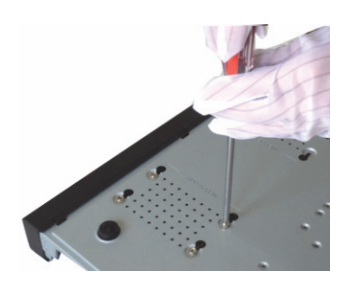

(5) Drehen Sie die Oberseite des Gerätes nach unten, und drehen Sie die Schrauben fest ein.

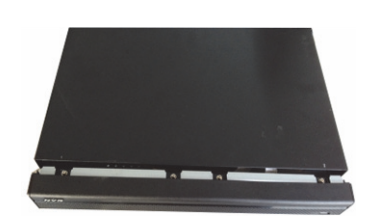

(6) Richten Sie die obere Abdeckung an der Klemme aus, um sie zurückzusetzen. Sichern Sie die Schrauben an der Rückplatte und an der Seitenverkleidung.

## 2.5 NVR1.5U/2U Serie

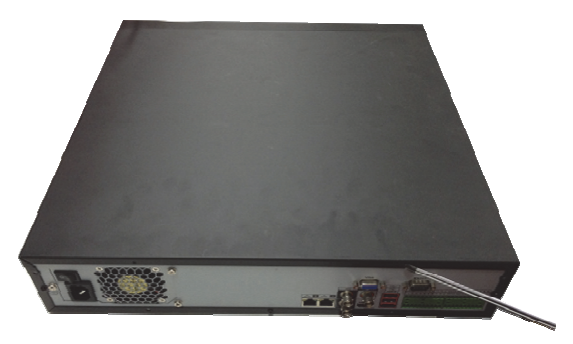

 Mit einem Schraubendreher lösen Sie die Schrauben an der Rückplatte, dann entfernen Sie die Frontabdeckung.

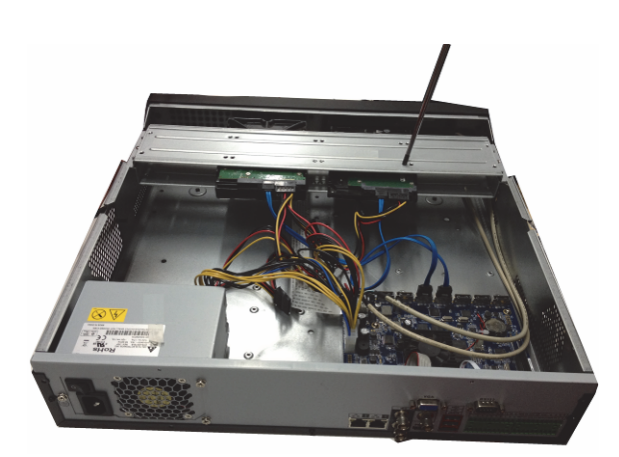

(2) Platzieren Sie die Festplatte auf der Festplattenhalterung im Gehäuse, dann richten Sie die vier Schrauben mit den vier Bohrungen an der Festplatte aus. Um die Festplatte auf der Halterung zu sichern, befestigen Sie die Schrauben gut mit einem Schraubendreher

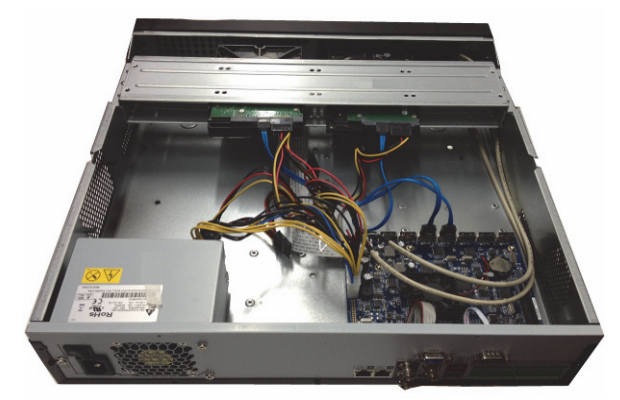

③ Verbinden Sie das Festplattenkabel mit der Hauptplatine bzw. mit dem Festplattenanschluss. Lockern Sie das Netzkabel des Gehäuses und verbinden Sie das andere Ende des Netzkabels mit dem Festplattenanschluss.

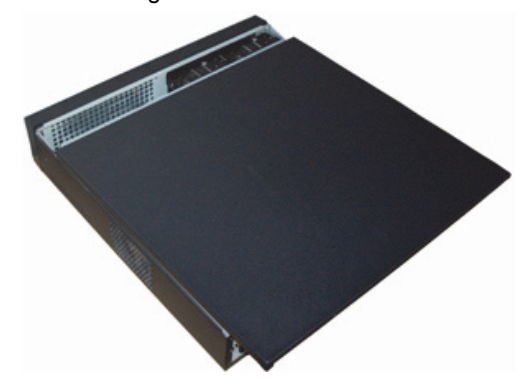

④ Nachdem Sie das Kabel angeschlossen haben, setzen Sie die Frontabdeckung zurück auf das Gerät und ziehen Sie die vier Schrauben an der Rückplatte an.

#### 2.6 DVR MINI 1U Serie

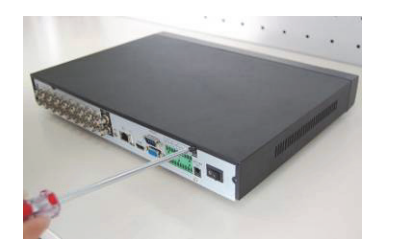

 Lösen Sie die Schrauben an der oberen Abdeckung und an der Seitenverkleidung.

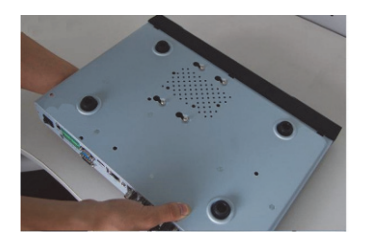

④ Drehen Sie die Oberseite des Gerätes nach unten, und drehen Sie die Schrauben fest ein.

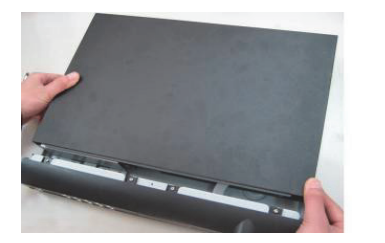

⑦ Richten Sie die obere Abdeckung an der Klemme aus, um sie zurückzusetzen.

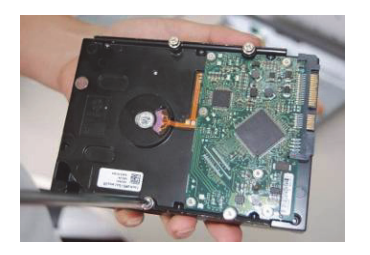

② Befestigen Sie vier Schrauben in der Festplatte (Nur drei Umdrehungen).

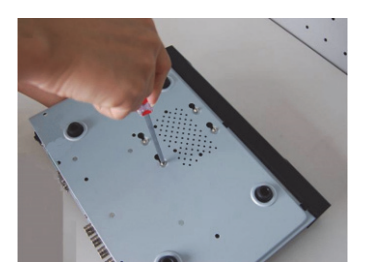

5 Befestigen Sie die Festplatte.

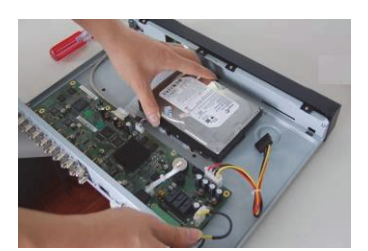

③ Richten Sie die Festplatte an den vier Bohrungen am Boden aus.

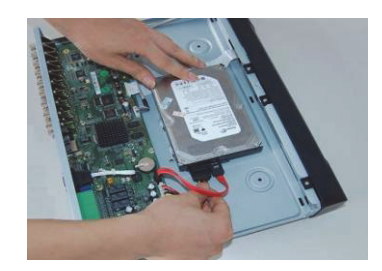

(6) Verbinden Sie das Festplattenkabel und Netzkabel.

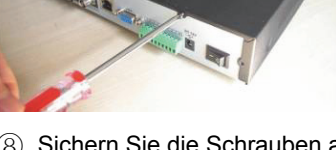

(8) Sichern Sie die Schrauben an der Rückplatte und an der Seitenverkleidung.

#### 2.7 DVR Standard 1U Serie

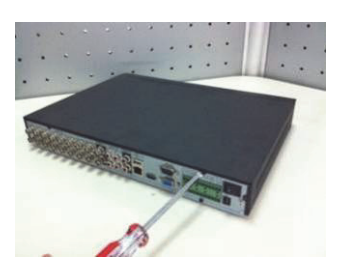

 Lösen Sie die Schrauben an der oberen Abdeckung und an der Seitenverkleidung.

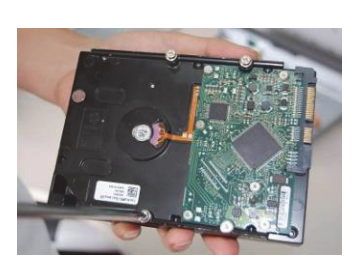

② Befestigen Sie vier Schrauben in der Festplatte (Nur drei Umdrehungen).

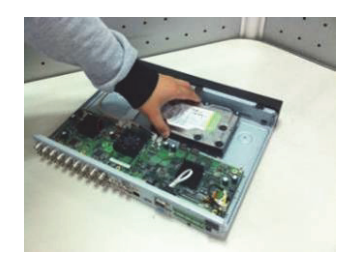

③ Richten Sie die Festplatte an den vier Bohrungen am Boden aus.

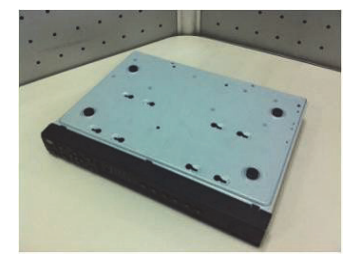

④ Drehen Sie die Oberseite des Gerätes nach unten, und drehen Sie die Schrauben fest ein.

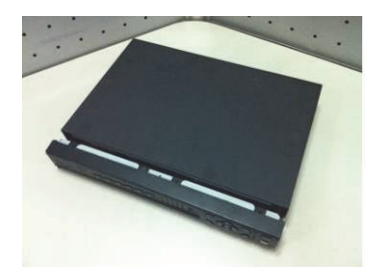

⑦ Richten Sie die obere Abdeckung an der Klemme aus, um sie zurückzusetzen.

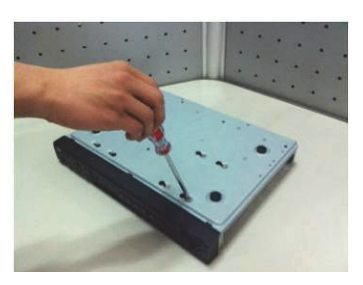

5 Befestigen Sie die Festplatte.

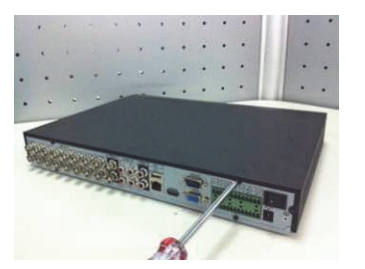

(8) Sichern Sie die Schrauben an der Rückplatte und an der Seitenverkleidung.

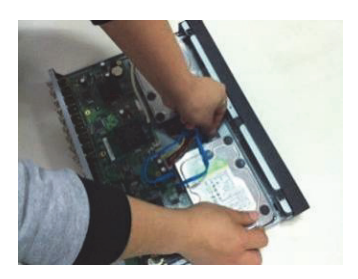

(6) Verbinden Sie das Festplattenkabel und Netzkabel.

Achten Sie bitte bei der Installation der Festplatte darauf, das Kabel, welches die Hauptplatine und das Frontpanel verbindet, richtig zu positionieren, sonst kann das zu einer Fehlfunktion des Geräts führen.

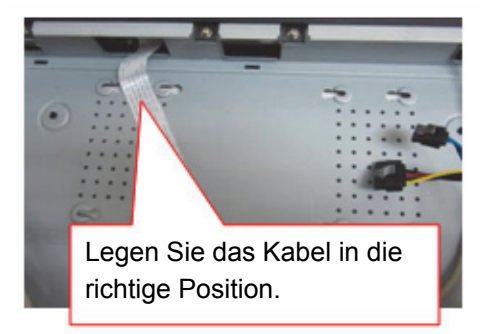

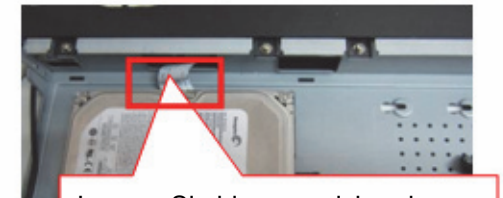

Lassen Sie hier ausreichenden Platz; sonst kann es zur Fehlfunktion des Geräts kommen.

## 2.8 DVR1.5U/2U Serie

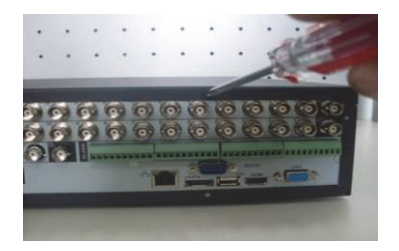

 Lösen Sie die Schrauben an der oberen Abdeckung und an der Seitenverkleidung.

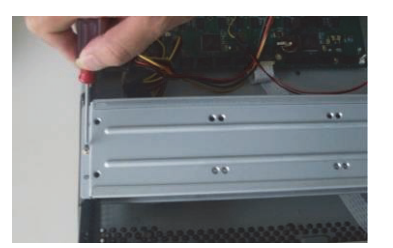

2 Entfernen Sie die obere Halterung der Festplatte

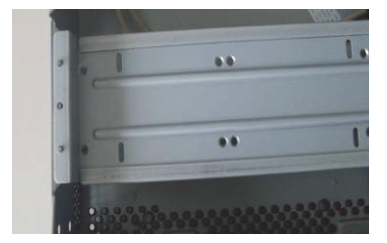

③ Sie können jetzt die Bodenhalterung sehen

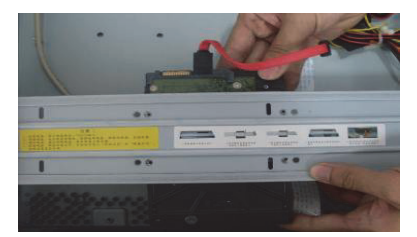

④ Richten Sie die Festplatte an den

vier Bohrungen der Festplattenhalterung aus.

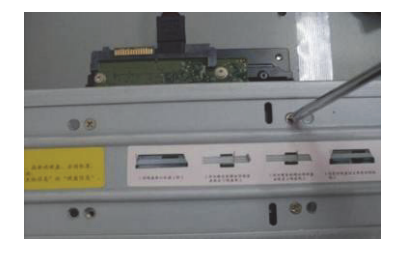

5 Befestigen Sie die Festplatte.

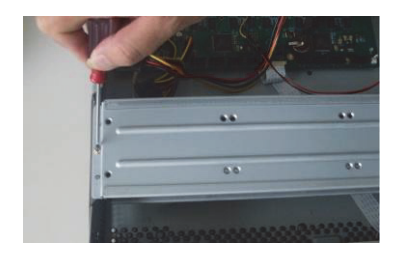

(6) Bringen Sie die obere Halterung an, befestigen Sie dann die Festplatte mit vier Schrauben auf der Halterung.

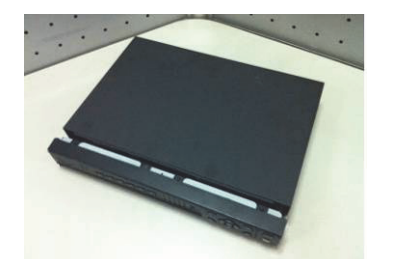

⑦ Richten Sie die obere Abdeckung an der Klemme aus, um sie zurückzusetzen.

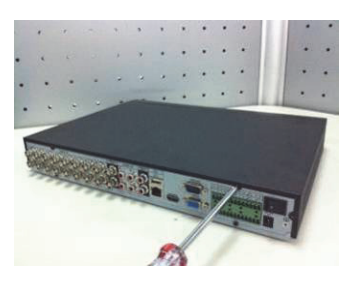

(8) Sichern Sie die Schrauben an der Rückplatte und an der Seitenverkleidung.

#### Wichtig:

- Wenn die Anzahl der Bohrungen in der Festplatte geringer ist als vier, brauchen Sie die Festplattenhalterung nicht zu installieren.
- Wenn es eine Halterung gibt, stellen Sie bitte sicher, dass die Richtung bei der Festsplatteninstallation übereinstimmt.

# 3 Anschlussbeispiel (nur für die NVR 1U Serie)

Das Anschlussbeispiel wird in Abbildung 3-1 angezeigt. Die folgende Abbildung dient nur als Referenz.

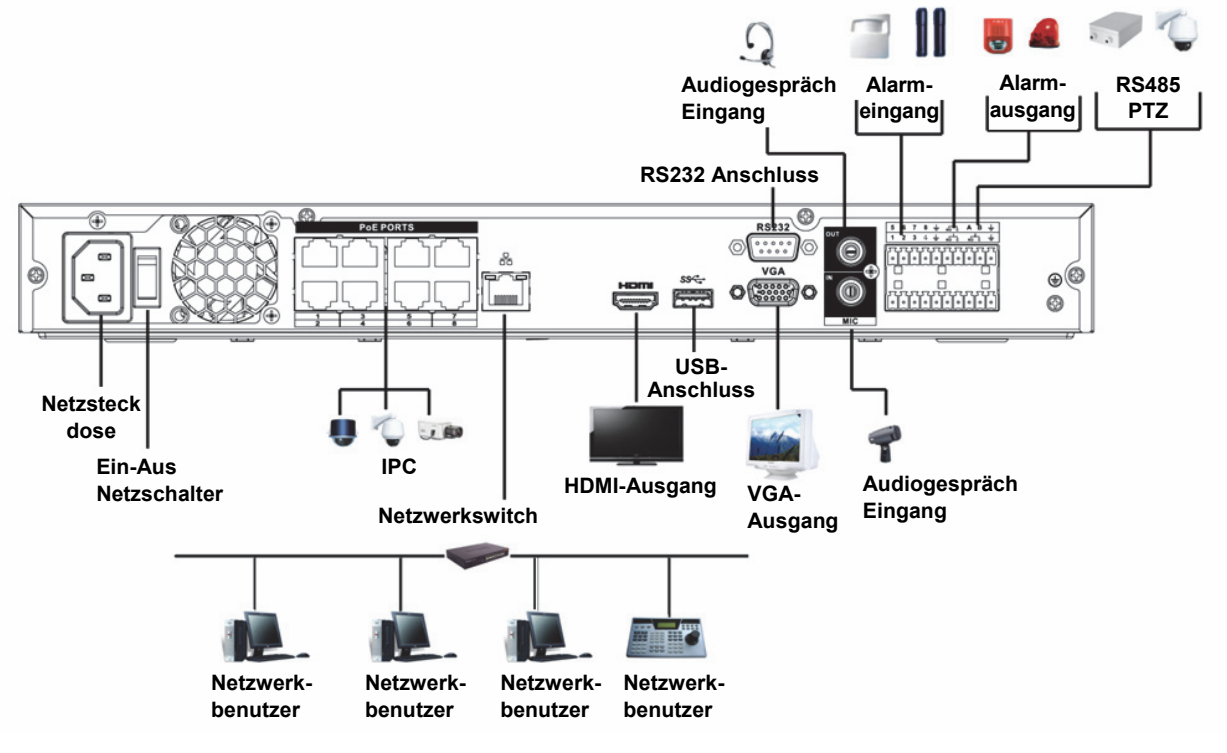

Abbildung 3-1

# 4 Frontblende

## 4.1 NVR/DVR Smart Box Serie

Die Frontblende ist in Abbildung 4-1 abgebildet.

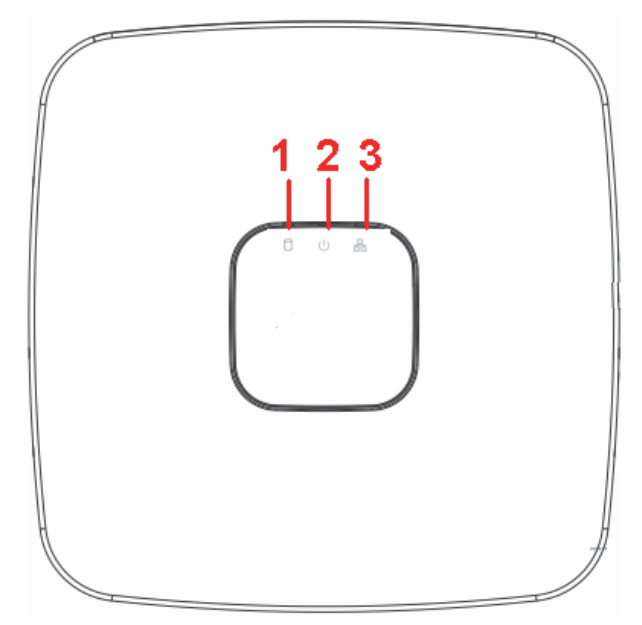

Abbildung 4-1

Detaillierte Informationen finden Sie in der folgenden Tabelle.

| SN | Name                                  | Funktion                                                           |
|----|---------------------------------------|--------------------------------------------------------------------|
| 1  | Festplatten-<br>Statuskontrollleuchte | Die rote LED leuchtet, wenn die Festplatte gestört ist.            |
| 2  | Netzkontrollleuchte                   | Wenn der Netzanschluss in Ordnung ist, leuchtet die rote LED.      |
| 3  | Netzwerk-<br>Statuskontrollleuchte    | Die rote LED leuchtet, wenn die<br>Netzwerkverbindung gestört ist. |

## 4.2 NVR MINI 1U Serie

Die Frontblende ist in Abbildung 4-2 abgebildet.

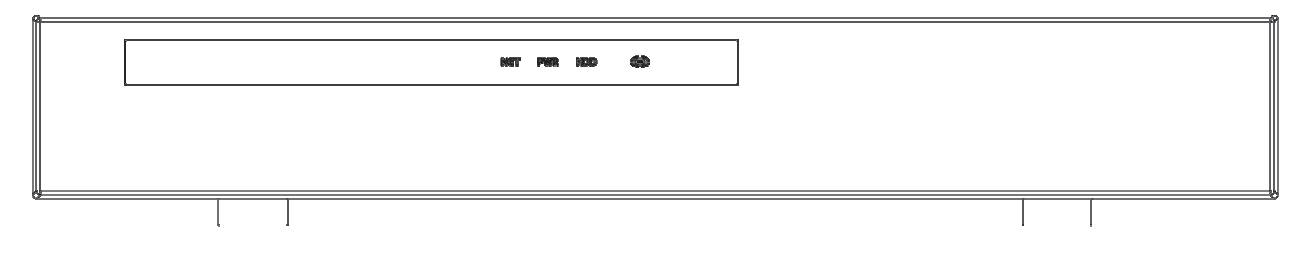

Abbildung 4-2

Detaillierte Informationen finden Sie in der folgenden Tabelle.

| Symbol | Name                                  | Funktion                                                           |
|--------|---------------------------------------|--------------------------------------------------------------------|
| NET    | Netzwerk-<br>Statuskontrollleuchte    | Die rote LED leuchtet, wenn die<br>Netzwerkverbindung gestört ist. |
| PWR    | Netzkontrollleuchte                   | Wenn der Netzanschluss in Ordnung ist,<br>leuchtet die rote LED.   |
| HDD    | Festplatten-<br>Statuskontrollleuchte | Die rote LED leuchtet, wenn die Festplatte<br>gestört ist.         |
| IR     | Fernbedienung-<br>Empfänger           | Empfängt Signale von der Fernbedienung.                            |

## 4.3 DVR/NVR1.5U Serie

Die Frontblende ist nachfolgend dargestellt. Siehe Abbildung 4-3.

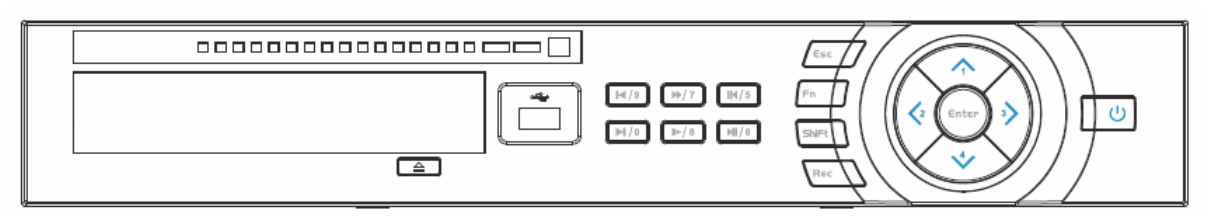

#### Abbildung 4-3

Informationen zu den Bedienelementen auf der Frontblende finden Sie in der folgenden Tabelle.

| Name                          | Symbol | Funktion                                                                                                    |  |  |
|-------------------------------|--------|----------------------------------------------------------------------------------------------------|--|--|
| Hauptschalter                 | Ċ      | Hauptschalter, halten Sie diese Taste drei Sekunden gedrückt, um das Gerät ein- oder auszuschalten.                                                                                |  |  |
| Umschalttaste                 | Shift  | Drücken Sie im Textfeld diese Taste, um zwischen Ziffern, Buchstaben (klein/groß), Symbolen usw. umzuschalten.                                                                     |  |  |
|                               |        | Aktivieren Sie die aktuelle Steuerung, ändern die Einstellung, und bewegen Sie sich dann nach oben und nach unten                                                                  |  |  |
| Nach oben/1                   | ▲ ▼    | Ziffer erhöhen/reduzieren                                                                                                    |  |  |
|                               |        | Assistent-Funktion, wie im PTZ-Menü                                                                                                    |  |  |
|                               |        | Geben Sie im Textmodus die Zahlen 1/4 (Buchstaben G/H/I) ein                                                                                                    |  |  |
|                               | • •    | Schaltet die aktuell aktivierte Steuerung um                                                                                                    |  |  |
| Nach links/2<br>Nach rechts/3 |        | Während der Wiedergabe drücken Sie diese Tasten, um die<br>Wiedergabefunktionen zu steuern.<br>Geben Sie im Text-Modus die Zahl 2 (Buchstaben A/B/C)/<br>3 (Buchstaben D/E/F) ein. |  |  |
| ESC                           | ESC    | Zum vorherigen Menü gehen oder den aktuellen Vorgang abbrechen.                                                                                                    |  |  |
|                               |        | Während der Wiedergabe drücken Sie die Taste, um den Echtzeitüberwachungsmodus wiederherzustellen.                                                                                 |  |  |
|                               | ENTER  | Den aktuellen Vorgang bestätigen                                                                                                    |  |  |
| Eingabe                       |        | Zur Standardtaste gehen                                                                                                    |  |  |
|                               |        | Zum Menü gehen                                                                                                    |  |  |

| Aufnahme                                   | REC  | Manueller Stopp/Start der Aufzeichnung, funktioniert mit den Pfeiltasten oder Ziffertasten, um den Kanal für die Aufzeichnung auszuwählen.                                                                                                    |
|--------------------------------------------|------|----------------------------------------------------------------------------------------------------|
| Zeitlupe/8                                 | Þ    | Mehrere Zeitlupengeschwindigkeiten oder normale Wiedergabe.<br>Geben Sie im Text-Modus die Zahl 8 (Buchstaben T/U/V) ein.                                                                                                    |
|                                            |      | Überwachungsmodus in einem Fenster, drücken Sie diese<br>Taste, um die Hilfefunktionen anzuzeigen: PTZ-Steuerung und<br>Bildfarbe.                                                                                                    |
| Hilfe                                      | En   | Rücktaste: in der Ziffern- oder Textsteuerung halten Sie diese<br>Taste für 1,5 Sekunden gedrückt, um das Zeichen vor dem<br>Cursor zu löschen.                                                                                                    |
|                                            |      | Die Einstellung der Bewegungserkennung funktioniert mit den<br>Fn und Pfeiltasten.                                                                                                    |
|                                            |      | Drücken Sie die Taste im Textmodus, um zwischen Ziffern,<br>Buchstaben (klein/groß) usw. umzuschalten.                                                                                                    |
|                                            |      | Andere Sonderfunktionen durchführen.                                                                                                    |
| Schnelle<br>Wiedergabe/7                   | **   | Verschiedene Wiedergabegeschwindigkeiten und normale<br>Wiedergabe.<br>Geben Sie im Text-Modus die Zahl 7 (Buchstaben P/Q/R/V) ein.                                                                                                    |
| Vorheriges Video<br>abspielen/0            | ◀    | Im Wiedergabemodus das vorherige Video abspielen.<br>Geben Sie im Text-Modus die Zahl 0 ein.                                                                                                    |
| Rücklauf/Pause/6                           | ◀    | Im normalen Wiedergabe- oder Pausenmodus drücken Sie auf<br>diese Taste um den Rücklauf aufzurufen<br>Bei der Rückwärtswiedergabe drücken Sie auf diese Taste, um<br>die Wiedergabe zu unterbrechen.<br>Geben Sie im Text-Modus die Zahl 6 (Buchstaben M/N/O) ein |
| Nächstes Video/9                           | ▶    | Im Wiedergabemodus das nächste Video abspielen<br>Scrollen Sie im Einstellungsmenü nach unten zur Dropdown-<br>Liste.<br>Geben Sie im Textmodus die Zahl 9 (Buchstaben W/X/Y/Z) ein                                                                               |
| Wiedergabe/<br>Pause/5                     | ▶    | Bei der Normalwiedergabe drücken Sie diese Taste, um die<br>Wiedergabe zu unterbrechen einzulegen.<br>Klicken Sie im Pausenmodus auf diese Taste, um die<br>Wiedergabe fortzusetzen.<br>Geben Sie im Text-Modus die Zahl 5 (Buchstaben J/K/L) ein.                |
| USB-Anschluss                              |      | Anschluss für USB-Speichermedium, USB-Maus.                                                                                                    |
| Kontrollleuchte<br>Netzwerkstörung         | Net  | Die rote LED leuchtet, wenn im Netzwerk ein Fehler auftritt oder keine Verbindung zum Netzwerk vorhanden ist.                                                                                                    |
| Kontrollleuchte<br>Festplatten-<br>Störung | HDD  | Die rote LED leuchtet, wenn die Festplatte gestört ist oder die Kapazität der Festplatte einen bestimmten Grenzwert unterschreitet.                                                                                                    |
| Aufnahme-LED                               | 1-16 | Das System zeichnet gerade auf oder nicht. Die LED leuchtet, wenn die Aufnahme läuft.                                                                                                    |
| IR-Empfänger                               | IR   | Empfängt Signale von der Fernbedienung.                                                                                                    |

## 4.4 DVR/NVR 2U Serie

Die Frontblende ist nachstehend abgebildet. Siehe Abbildung 4-4.

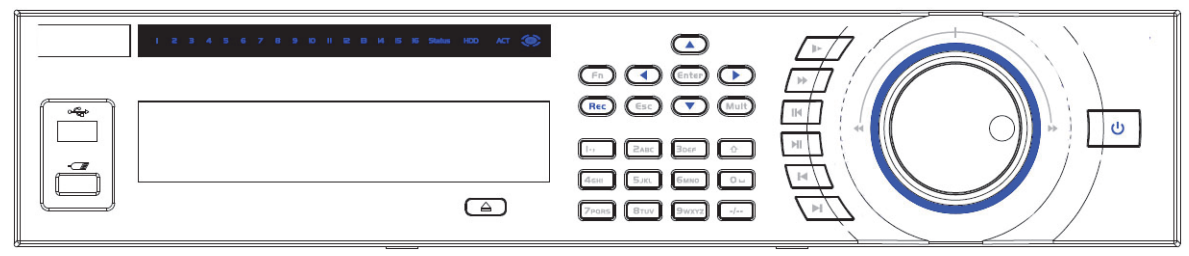

| Ab | bil | du | ng       | 4-4 |
|----|-----|----|----------|-----|
|    |     |    | <u> </u> |     |

Informationen zu den Bedienelementen auf der Frontblende finden Sie in der folgenden Tabelle.

| Name                            | Symbol   | Funktion                                                                                                    |  |  |
|---------------------------------|----------|----------------------------------------------------------------------------------------------------|--|--|
| Hauptschalter                   | С<br>U   | Hauptschalter, halten Sie diese Taste drei Sekunden gedrückt,<br>um das Gerät ein- oder auszuschalten.                                           |  |  |
| Zifferntasten                   | 0-9      | Eingabe arabischer Zahlen<br>Kanal umschalten                                                                                                    |  |  |
| Zahleneingabe,<br>größer als 10 | -/       | Wenn Sie eine Zahl eingeben wollen, die größer ist als 10,<br>drücken Sie auf diese Taste und dann geben Sie die Zahl ein.                       |  |  |
| Umschalttaste                   | <b>↑</b> | Drücken Sie im Textfeld diese Taste, um zwischen Ziffern,<br>Buchstaben (klein/groß), Symbolen usw. umzuschalten.                                |  |  |
|                                 |          | Tour aktivieren oder deaktivieren                                                                                                    |  |  |
| Aufwärts/                       |          | Aktivieren Sie die aktuelle Steuerung, ändern die Einstellung,<br>und bewegen Sie sich dann nach oben und nach unten                             |  |  |
| Abwärts                         |          | Ziffer erhöhen/reduzieren                                                                                                    |  |  |
|                                 |          | Assistent-Funktion, wie im PTZ-Menü                                                                                                    |  |  |
| Links/                          | < ►      | Schaltet die aktuell aktivierte Steuerung um, dann bewegen Sie nach links oder rechts                                                            |  |  |
| Rechts                          |          | Während der Wiedergabe drücken Sie diese Tasten, um die Wiedergabefunktionen zu steuern.                                                         |  |  |
| ESC                             | ESC      | Zum vorherigen Menü gehen oder den aktuellen Vorgang abbrechen.                                                                                  |  |  |
|                                 | 200      | Während der Wiedergabe drücken Sie die Taste, um den Echtzeitüberwachungsmodus wiederherzustellen.                                               |  |  |
|                                 |          | Den aktuellen Vorgang bestätigen                                                                                                    |  |  |
| Eingabe                         | ENTER    | Zur Standardtaste gehen                                                                                                    |  |  |
|                                 |          | Zum Menü gehen                                                                                                    |  |  |
| Aufnahme                        | REC      | Manueller Stopp/Start der Aufzeichnung, funktioniert mit den<br>Pfeiltasten oder Ziffertasten, um den Kanal für die Aufzeichnung<br>auszuwählen. |  |  |
| Zeitlupe                        | Þ        | Mehrere Zeitlupengeschwindigkeiten oder normale Wiedergabe.                                                                                      |  |  |

|                                   |        | Überwachungsmodus in einem Fenster, drücken Sie diese                                                                                                    |
|-----------------------------------|--------|----------------------------------------------------------------------------------------------------|
|                                   | Fn     | Taste, um die Hilfefunktionen anzuzeigen: PTZ-Steuerung und Bildfarbe.                                                                                                    |
|                                   |        | Rücktaste: in der Ziffern- oder Textsteuerung halten Sie diese<br>Taste 1,5 Sekunden gedrückt, um das Zeichen vor dem Cursor<br>zu löschen.                                                                |
| Hilfe                             |        | Die Einstellung der Bewegungserkennung funktioniert mit den<br>Fn und Pfeiltasten.                                                                                                    |
|                                   |        | Drücken Sie die Taste im Textmodus, um zwischen Ziffern,<br>Buchstaben (klein/groß) usw. umzuschalten.                                                                                                    |
|                                   |        | Im Festplatten-Managementmenü drücken Sie diese Taste, um<br>zwischen den Aufnahmeinformationen der Festplatte und<br>sonstigen Informationen (Menü-Eingabeaufforderung)<br>umzuschalten.                  |
|                                   |        | Andere Sonderfunktionen durchführen.                                                                                                    |
| Wiedergabe,<br>schnell            | ••     | Verschiedene Wiedergabegeschwindigkeiten und normale Wiedergabe.                                                                                                    |
| Vorheriges Video<br>abspielen     | ◀      | Im Wiedergabemodus das vorherige Video abspielen                                                                                                    |
| Rücklauf/Pause                    | ◀      | Drücken Sie im normalen Wiedergabe- oder Pausenmodus<br>diese Taste zum Aufrufen des Rücklaufs<br>Bei der Rückwärtswiedergabe drücken Sie auf diese Taste, um<br>die Wiedergabe zu unterbrechen.           |
| Nächstes Video<br>abspielen       | ▶      | Im Wiedergabemodus das nächste Video abspielen<br>Scrollen Sie im Einstellungsmenü nach unten zur Dropdown-<br>Liste.                                                                                      |
| Wiedergabe/<br>Pause              | ▶      | Bei der Normalwiedergabe drücken Sie diese Taste, um die<br>Wiedergabe zu unterbrechen einzulegen.<br>Klicken Sie im Pausenmodus auf diese Taste, um die<br>Wiedergabe fortzusetzen.                       |
| Fenster<br>umschalten             | Mult   | Drücken Sie auf die Taste, um zwischen Einfach-/<br>Mehrfachfenster umzuschalten.                                                                                                    |
| Shuttle<br>(Außenring)            |        | Funktioniert im Echtzeitüberwachungsmodus wie eine<br>links/rechts Pfeiltaste.<br>Wiedergabemodus, drehen Sie gegen den Uhrzeigersinn, um<br>vorwärts und mit dem Uhrzeigersinn, um rückwärts zu springen. |
| Jog (innere<br>Scheibe)           |        | Aufwärts/abwärts Pfeiltaste<br>Wiedergabemodus, drehen Sie die innere Scheibe für die Bild-<br>für-Bild-Wiedergabe. (Wird nur für einige Spezialversionen<br>verwendet)                                    |
| USB-Anschluss                     |        | Anschluss für USB-Speichermedium, USB-Maus.                                                                                                    |
| Fernbedienung,<br>Kontrollleuchte | ACT    | Fernbedienung, Kontrollleuchte                                                                                                    |
| Statuskontroll-<br>leuchte        | Status | Wenn die Fn-Kontrollleuchte leuchtet, ist der aktuelle Zustand der Statuskontrollleuchte null.                                                                                                    |
| Netzkontroll-<br>leuchte          | PWR    | Netzkontrollleuchte                                                                                                    |

| Kanal Kontroll<br>leuchte | 1-32 | <ul> <li>Für Produktserien mit 4/8/16 Kanälen:</li> <li>Die entsprechende Kanalanzeige leuchtet, wenn die Aufzeichnung läuft.</li> <li>Für Produktserien mit 32/64 Kanälen:</li> <li>Das langsame Blinken der Anzeige bedeutet, dass der entsprechende Kanal von den Kanälen 1-16 gerade aufzeichnet (z.B. Kanal 1).</li> <li>Das schnelle Blinken der Anzeige bedeutet, dass von den Kanälen 17-32 der entsprechende Kanal gerade aufzeichnet (z.B. Kanal 17)</li> <li>Das Aufleuchten der Anzeige bedeutet, dass gerade 2 entsprechende Kanäle aufzeichnen (z.B. Kanal 1 und Kanal17).</li> <li>Die Kanalkontrollleuchte zeigt hier nicht den Zustand der Kanäle 33-64.</li> </ul> |
|---------------------------|------|----------------------------------------------------------------------------------------------------|
| IR-Empfänger              | IR   | Empfängt Signale von der Fernbedienung.                                                                                                    |

### 4.5 DVR MINI 1U Serie

Die Frontblende ist nachfolgend dargestellt. Siehe Abbildung 4-5.

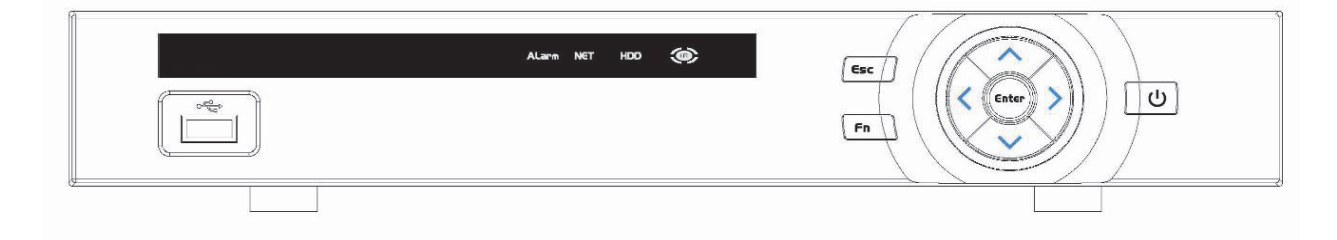

#### Abbildung 4-5

Informationen zu den Bedienelementen auf der Frontblende finden Sie in der folgenden Tabelle.

| Name          | Symbol | Funktion                                                                                                    |  |  |
|---------------|--------|----------------------------------------------------------------------------------------------------|--|--|
| Hauptschalter | Ċ      | Hauptschalter, halten Sie diese Taste drei Sekunden gedrückt, um den DVR zu starten oder auszuschalten.           |  |  |
| Aufwärts      |        | Aktivieren Sie die aktuelle Steuerung, ändern die Einstellung, und bewegen Sie sich dann nach oben und nach unten |  |  |
| Abwärts       |        | Ziffer erhöhen/reduzieren                                                                                         |  |  |
|               |        | Assistent-Funktion, wie im PTZ-Menü                                                                               |  |  |
| Linke         | < >    | Schaltet die aktuell aktivierte Steuerung um                                                                      |  |  |
| Rechts        |        | Während der Wiedergabe drücken Sie diese Tasten, um die Wiedergabefunktionen zu steuern.                          |  |  |
| FSC           | ESC    | Zum vorherigen Menü gehen oder den aktuellen Vorgang abbrechen.                                                   |  |  |
|               |        | Während der Wiedergabe drücken Sie die Taste, um den Echtzeitüberwachungsmodus wiederherzustellen.                |  |  |
|               | ENTER  | Den aktuellen Vorgang bestätigen                                                                                  |  |  |
| Eingabe       |        | Zur Standardtaste gehen                                                                                           |  |  |
|               |        | Zum Menü gehen                                                                                                    |  |  |
| Zeitlupe      | Þ      | Mehrere Zeitlupengeschwindigkeiten oder normale Wiedergabe.                                                       |  |  |

|                                            | Fn  | Überwachungsmodus in einem Fenster, drücken Sie diese<br>Taste, um die Hilfefunktionen anzuzeigen: PTZ-Steuerung und<br>Bildfarbe.          |  |
|--------------------------------------------|-----|----------------------------------------------------------------------------------------------------|--|
| Hilfe                                      |     | Rücktaste: in der Ziffern- oder Textsteuerung halten Sie diese<br>Taste 1,5 Sekunden gedrückt, um das Zeichen vor dem Cursor<br>zu löschen. |  |
|                                            |     | Die Einstellung der Bewegungserkennung funktioniert mit den<br>Fn und Pfeiltasten.                                                          |  |
|                                            |     | Drücken Sie die Taste im Textmodus, um zwischen Ziffern, Buchstaben (klein/groß) usw. umzuschalten.                                         |  |
|                                            |     | Andere Sonderfunktionen durchführen.                                                                                                    |  |
| USB-Anschluss                              |     | Anschluss für USB-Speichermedium, USB-Maus.                                                                                                 |  |
| Kontrollleuchte<br>Netzwerkstörung         | Net | Die rote LED leuchtet, wenn im Netzwerk ein Fehler auftritt oder keine Verbindung zum Netzwerk vorhanden ist.                               |  |
| Kontrollleuchte<br>Festplatten-<br>Störung | HDD | Die rote LED leuchtet, wenn die Festplatte gestört ist oder die<br>Kapazität der Festplatte einen bestimmten Grenzwert<br>unterschreitet.   |  |
| IR-Empfänger                               | IR  | Empfängt Signale von der Fernbedienung.                                                                                                    |  |

# 5 Rückplatte

Die nachstehenden Rückplatten dienen nur Referenzzwecken. Detaillierte Informationen über die sonstigen Geräte finden Sie im Benutzerhandbuch auf der beigefügten CD.

### 5.1 NVR SMART Box Serie

Die Rückplatte ist in Abbildung 5-1 abgebildet.

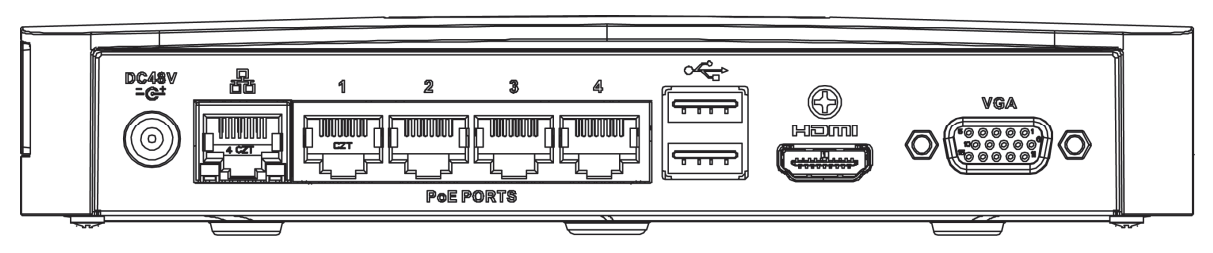

#### Abbildung 5-1

| Symbol       | Name                               | Hinweis                                                                                                    |  |  |
|--------------|------------------------------------|----------------------------------------------------------------------------------------------------|--|--|
| DC48V<br>-C+ | Stromanschluss                     | Netzsteckdose. 48 V DC/1,25 A Eingang.                                                                                                    |  |  |
|              | Netzwerkanschluss                  | 10 M/100 Mb/s selbstanpassender<br>Ethernetanschluss. Hier wird das<br>Netzwerkkabel angeschlossen.                                                                         |  |  |
| PoE PORTS    | PoE-Anschluss                      | Eingebauter Schalter. Unterstützt die<br>PoE-Funktion.                                                                                                    |  |  |
|              |                                    | Sie können bei der PoE-Produktserie<br>diesen Anschluss verwenden, um die<br>Netzwerkkamera mit Strom zu<br>versorgen.                                                      |  |  |
| •            | USB2.0-Anschluss                   | USB2.0-Anschluss. Anschluss für<br>Maus, USB-Speichergerät, USB-<br>Brenner usw.                                                                                            |  |  |
| HDMI         | High Definition Media<br>Interface | Hochauflösender Audio- und<br>Videosignalausgang. Übermittelt<br>hochauflösende Video- und<br>Mehrkanaldaten zum HDMI-Anschluss<br>des Anzeigegerätes. HDMI<br>Version 1.4. |  |  |
| VGA          | VGA-Videoausgang                   | VGA-Videoausgang. Gibt<br>Analogvideosignale aus. Kann an<br>einen Bildschirm angeschlossen<br>werden, um das Analogvideo zu<br>betrachten.                                 |  |  |

## 5.2 NVR SMART 1U Serie

Die Rückplatte ist nachfolgend abgebildet. Siehe Abbildung 5-2.

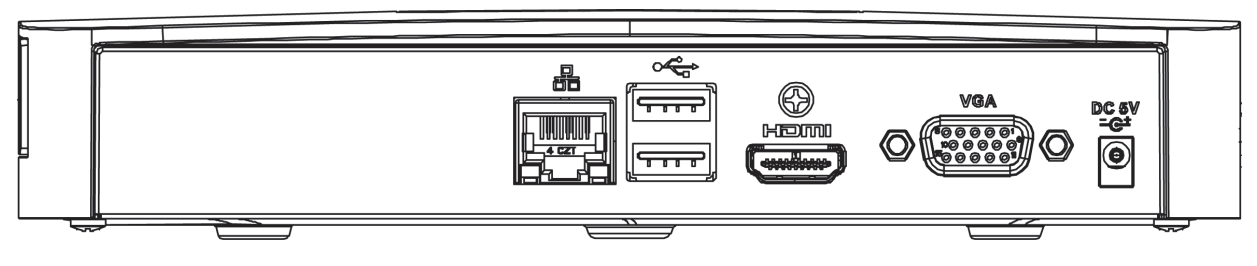

Abbildung 5-2

Detaillierte Informationen finden Sie in der folgenden Tabelle.

| Anschluss     | Bezeichnung                        | Funktion                                                                                                    |  |
|---------------|------------------------------------|----------------------------------------------------------------------------------------------------|--|
| •             | USB2.0-Anschluss                   | USB2.0-Anschluss. Anschluss für Maus, USB-Speichergerät, USB-Brenner usw.                                                                                                    |  |
|               | Netzwerkanschluss                  | 10 M/100 Mb/s selbstanpassender<br>Ethernetanschluss. Hier wird das<br>Netzwerkkabel angeschlossen.                                                                                                    |  |
| HDMI          | High Definition<br>Media Interface | Hochauflösender Audio- und<br>Videosignalausgang. Übermittelt<br>hochauflösende Video- und Mehrkanaldaten<br>zum HDMI-Anschluss des Anzeigegerätes.<br>HDMI Version 1.4.                                                   |  |
| VGA           | VGA-<br>Videoausgang               | VGA-Videoausgang. Gibt Analogvideosignale<br>aus. Kann an einen Bildschirm angeschlossen<br>werden, um das Analogvideo zu betrachten.                                                                                      |  |
| Ŧ             | Masse                              | Masseanschluss                                                                                                    |  |
| DC 12V<br>-C- | Stromanschluss                     | Netzsteckdose                                                                                                    |  |
| MIC IN        | Audioeingang                       | Gegensprechverbindung Eingang. Erhält die<br>analogen Audiosignale von Geräten, wie z.B.<br>Mikrophon, Tonabnehmer.                                                                                                    |  |
| MIC OUT       | Audioausgang                       | <ul> <li>Audioausgang. Gibt Audiosignale an Geräte,<br/>wie z.B. Lautsprecher aus.</li> <li>Gegensprechverbindung Ausgang</li> <li>Audioausgang am 1-Fenster Videoschirm</li> <li>Audioausgang an der 1-Fenster</li> </ul> |  |
|               |                                    | Videowiedergabe                                                                                                    |  |

#### 5.3 NVR MINI 1U Serie

Die Rückplatte ist nachfolgend abgebildet. Siehe Abbildung 5-3.

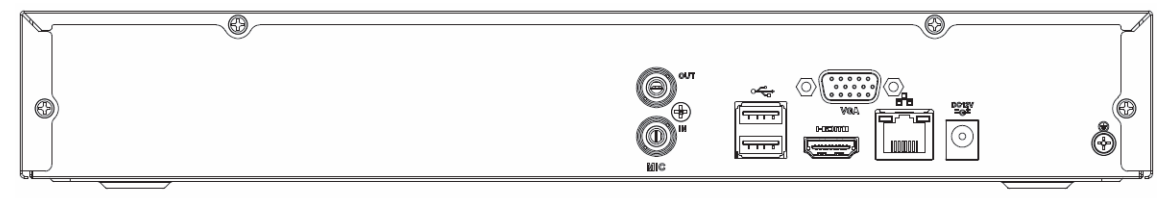

Abbildung 5-3

Detaillierte Informationen finden Sie in der folgenden Tabelle.

| Anschluss     | Bezeichnung                        | Funktion                                                                                                    |  |
|---------------|------------------------------------|----------------------------------------------------------------------------------------------------|--|
| •             | USB2.0-Anschluss                   | USB2.0-Anschluss. Anschluss für Maus,<br>USB-Speichergerät, USB-Brenner usw.                                                                                                    |  |
|               | Netzwerkanschluss                  | 10 M/100 Mb/s selbstanpassender<br>Ethernetanschluss. Hier wird das<br>Netzwerkkabel angeschlossen.                                                                                                    |  |
| HDMI          | High Definition<br>Media Interface | Hochauflösender Audio- und<br>Videosignalausgang. Übermittelt<br>hochauflösende Video- und Mehrkanaldaten<br>zum HDMI-Anschluss des Anzeigegerätes.<br>HDMI Version 1.4.                                                                       |  |
| VGA           | VGA-<br>Videoausgang               | VGA-Videoausgang. Gibt Analogvideosignale<br>aus. Kann an einen Bildschirm angeschlossen<br>werden, um das Analogvideo zu betrachten.                                                                                                    |  |
| <u> </u>      | Masse                              | Masseanschluss                                                                                                    |  |
| DC 12V<br>-C- | Stromanschluss                     | Netzsteckdose                                                                                                    |  |
| MIC IN        | Audioeingang                       | Gegensprechverbindung Eingang. Erhält die<br>analogen Audiosignale von Geräten, wie z.B.<br>Mikrophon, Tonabnehmer.                                                                                                    |  |
| MIC OUT       | Audioausgang                       | <ul> <li>Audioausgang. Gibt Audiosignale an Geräte,<br/>wie z.B. Lautsprecher aus.</li> <li>Gegensprechverbindung Ausgang</li> <li>Audioausgang am 1-Fenster Videoschirm</li> <li>Audioausgang an der 1-Fenster<br/>Videowiedergabe</li> </ul> |  |

## 5.4 NVR1.5U/2U Serie

Die Rückplatte der Serie ist nachfolgend abgebildet. Siehe Abbildung 5-4.

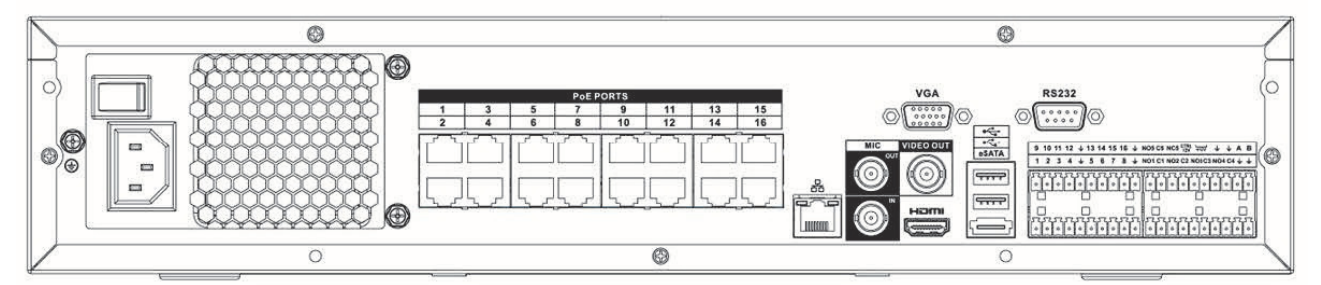

#### Abbildung 5-4

| Anschluss      |              | Funktion                                                                                                    |
|----------------|--------------|----------------------------------------------------------------------------------------------------|
| Netzschalter   | 1            | Ein-Aus Netzschalter                                                                                                |
| Stromanschluss | 1            | AC 100~240 V-Eingang                                                                                                |
| MIC IN         | Audioeingang | Gegensprechverbindung Eingang. Erhält die<br>analogen Audiosignale von Geräten, wie z.B.<br>Mikrophon, Tonabnehmer. |

| Anschluss               |                              | Funktion                                                                                                    |  |
|-------------------------|------------------------------|----------------------------------------------------------------------------------------------------|--|
| MIC OUT                 | Audioausgang                 | <ul> <li>Audioausgang. Gibt Audiosignale an Geräte,<br/>wie z.B. Lautsprecher aus.</li> <li>Gegensprechverbindung Ausgang</li> <li>Audioausgang am 1-Fenster Videoschirm</li> <li>Audioausgang an der 1-Fenster<br/>Videowiedergabe</li> </ul>                                                                                                    |  |
| VIDEO OUT               | Videoausgang                 | CVBS-Ausgang                                                                                                    |  |
| 1-16                    | Alarmeingang 1-16            | <ul> <li>Es gibt vier Gruppen. In die erste Gruppe<br/>gehören die Anschlüsse 1 bis 4, in die<br/>zweite 5 bis 8, in die dritte 9 bis 12 und in<br/>die vierte 13 bis 16. Sie empfangen die<br/>Signale von den externen Alarmquellen.<br/>Es gibt zwei Typen: NO<br/>(Arbeitskontakt)/NC (Ruhekontakt).</li> <li>Wird bei Ihrem Alarm-Eingabegerät eine<br/>externe Stromversorgung benutzt, achten<br/>Sie bitte darauf, dass das Gerät und der<br/>NVR die gleiche Erdung haben.</li> </ul> |  |
| Ŧ                       | Masse                        | Alarmeingang Erdung                                                                                                    |  |
| NO1-NO5<br>C1-C5<br>NC5 | Alarmausgang 1-5             | <ul> <li>Die 5 Gruppen der Alarmausgänge<br/>(Gruppe 1: NO1-C1, Gruppe 2: NO2-C2,<br/>Gruppe 3: NO3-C3, Gruppe 4: NO4-C4;<br/>Gruppe 5: NO5, C5, NC5).<br/>Alarmsignalausgang zum Alarmgeber.<br/>Stellen Sie bitte sicher, dass der externe<br/>Alarmgeber mit Strom versorgt ist.</li> <li>NO: Arbeitskontakt, Alarmausgang</li> <li>C: Alarmausgang, öffentlicher Anschluss</li> <li>NC: Ruhekontakt, Alarmausgang</li> </ul>                                                               |  |
| A                       | RS-485                       | RS485_A Anschluss. Das ist Kabel A. Sie<br>können es mit den Überwachungsgeräten,<br>wie z.B. Speed Dome PTZ verbinden.                                                                                                    |  |
| В                       | Kommunikations-<br>anschluss | RS485_B. RS485_B Anschluss. Das ist Kabel<br>B. Sie können es mit den<br>Überwachungsgeräten, wie z.B. Speed Dome<br>PTZ verbinden.                                                                                                    |  |
| CTRL 12V                | 1                            | Steuergerät mit 12 V Ausgangsspannung.<br>Steuert den Ausgang des Ein-Aus-<br>Alarmrelais. Kann für die Steuerung des<br>Alarmausgangs des Geräts benutzt werden.<br>Kann gleichzeitig auch als Stromquelle für<br>diverse Geräte, wie z.B. Alarmmelder<br>verwendet werden.                                                                                                    |  |
| +12 V                   | /                            | 12 V Anschluss. Kann Peripheriegeräte, wie<br>z.B. Kamera oder Alarmmelder mit Strom<br>versorgen. Beachten Sie bitte, dass die<br>Stromversorgung unter 1 A bleiben muss.                                                                                                    |  |

| Anschluss |                                    | Funktion                                                                                                    |
|-----------|------------------------------------|----------------------------------------------------------------------------------------------------|
|           | Netzwerkanschluss                  | 10 M/100 M/1000 Mb/s selbstanpassender<br>Ethernetanschluss. Hier wird das<br>Netzwerkkabel angeschlossen.                                                                 |
| eSATA     | eSATA-Anschluss                    | Externer SATA-Anschluss. Kann mit dem<br>Gerät des SATA-Anschlusses verbinden.<br>Überbrücken Sie bitte die Festplatte, wenn<br>eine externe Festplatte angeschlossen ist. |
| •         | USB2.0-Anschluss                   | USB2.0-Anschluss. Anschluss für Maus, USB-Speichergerät, USB-Brenner usw.                                                                                                  |
| RS-232    | RS232 Debug<br>COM                 | Dies ist ein allgemeiner COM Debug, um IP-<br>Adressen oder die Übertragung von<br>transparenten COM-Daten zu konfigurieren.                                               |
| HDMI      | High Definition<br>Media Interface | Hochauflösender Audio- und<br>Videosignalausgang. Übermittelt<br>hochauflösende Video- und Mehrkanaldaten<br>zum HDMI-Anschluss des Anzeigegerätes.<br>HDMI Version 1.3.   |
| VGA       | VGA-<br>Videoausgang               | VGA-Videoausgang. Gibt Analogvideosignale<br>aus. Kann an einen Bildschirm angeschlossen<br>werden, um das Analogvideo zu betrachten.                                      |
| PoE PORTS | 16 PoE-<br>Anschlüsse              | Eingebauter Schalter. Unterstützt PoE. Die<br>Produktserie mit 16 PoE-Anschlüssen<br>unterstützt 150 W Gesamtleistung. Ein PoE-<br>Ausgang unterstützt max. 15 W.          |

## 5.5 DVR SMART Box Serie

Die Rückplatte der DVR-Serie ist nachfolgend abgebildet. Siehe Abbildung 5-5.

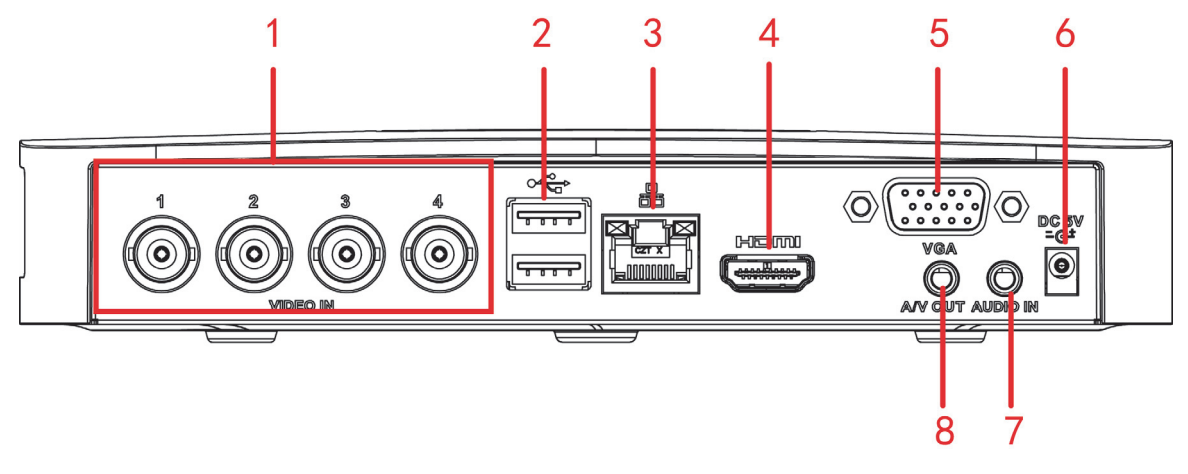

Abbildung 5-5

Die Rückplatte der HCVR-Serie ist nachfolgend abgebildet. Siehe Abbildung 5-6.

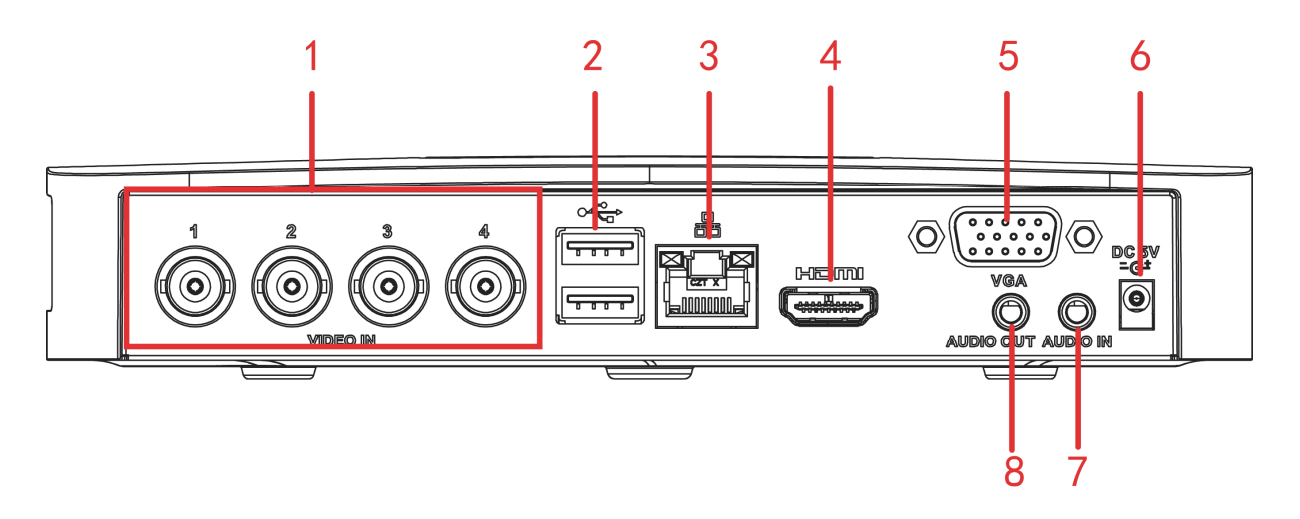

#### Abbildung 5-6

| SN | Symbol       | Name                               | Funktion                                                                                                    |
|----|--------------|------------------------------------|----------------------------------------------------------------------------------------------------|
| 1  | VIDEO IN     | Anschluss für VGA<br>Eingang       | Kameraanschluss zur Eingabe von<br>analogen Videosignalen                                                                                              |
| 2  | •            | USB2.0-Anschluss                   | USB2.0-Anschluss. Anschluss für<br>Maus, USB-Speichergerät,<br>USB-Brenner usw.                                                                        |
| 3  | 6            | Netzwerkanschluss                  | 10 M/100 Mb/s selbstanpassender<br>Ethernetanschluss. Hier wird das<br>Netzwerkkabel angeschlossen.                                                    |
| 4  | HDMI         | High Definition Media<br>Interface | Hochauflösender Audio- und<br>Videosignalausgang. Übermittelt<br>hochauflösende Video- und<br>Mehrkanaldaten zum HDMI-Anschluss<br>des Anzeigegerätes. |
| 5  | VGA          | VGA-Videoausgang                   | VGA-Videoausgang. Gibt<br>Analogvideosignale aus. Kann an<br>einen Bildschirm angeschlossen<br>werden, um das Analogvideo zu<br>betrachten.            |
| 6  | DC 5V<br>=C+ | Stromanschluss                     | 5 V 2 A Ø4,0ר1,7 Netzteil zur<br>Wandmontage                                                                                                    |
| 7  | AUDIO IN     | Audioeingang                       | Anschluss Audio-Eingabegerät                                                                                                    |
| 8  | A/V OUT      | Audio/Video-<br>Ausgang            | Anschluss TV Audio-/Videokabel.<br>Ausgabe von analogen Audio- und<br>Videosignalen an den Fernseher.<br><b>Für die DVR-Produktserie.</b>              |
|    | AUDIO OUT    | Audioausgang                       | Anschluss Audio-Ausgabegerät.<br>Für die HCVR-Produktserie.                                                                                            |

## 5.6 DVR Smart 1U Serie

Wir haben hier die Rückplatte der 4-Kanal-Produktserie als Beispiel genommen. Siehe Abbildung 5-7.

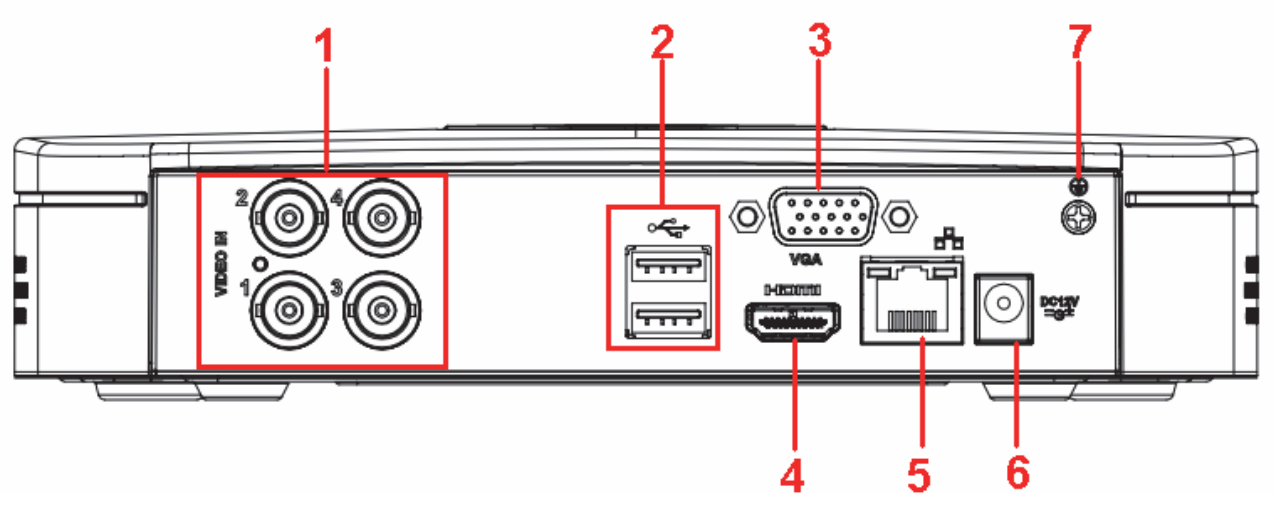

Abbildung 5-7

| SN | Symbol         | Name                               | Hinweis                                                                                                    |
|----|----------------|------------------------------------|----------------------------------------------------------------------------------------------------|
| 1  | VIDEO IN       | Videoeingang                       | Anschluss Analogkamera,<br>Videoeingangssignal                                                                                                    |
| 2  | •              | USB2.0-Anschluss                   | Anschluss USB-Speichergerät,<br>Maus, DVD-ROM-Brenner usw.                                                                                              |
| 3  | VGA            | VGA-Videoausgang<br>Anschluss      | VGA-Videoausgang. Gibt<br>Analogvideosignale aus. Kann an<br>einen Bildschirm angeschlossen<br>werden, um die Analogvideoausgabe<br>zu betrachten.      |
| 4  | HDMI           | High Definition<br>Media Interface | Hochauflösender Audio- und<br>Videosignalausgang. Übermittelt<br>hochauflösende Video- und<br>Mehrkanaldaten zum HDMI-<br>Anschluss des Anzeigegerätes. |
| 5  |                | Netzwerkanschluss                  | 100 M Ethernetanschluss                                                                                                    |
| 6  | DC 12V<br>- C- | Stromanschluss                     | 12 V DC-Eingang                                                                                                    |
| 7  | Ŧ              | Masse                              | Masseanschluss                                                                                                    |

## 5.7 DVR MINI 1U Serie

Wir haben hier die Rückplatte der 4-Kanal-Produktserie als Beispiel genommen. Siehe Abbildung 5-8.

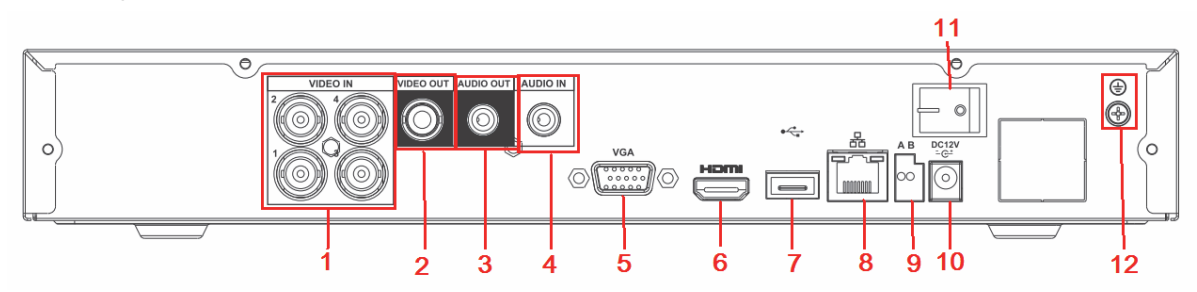

#### Abbildung 5-8

Detaillierte Informationen finden Sie in der folgenden Tabelle.

| SN | Name          | SN | Name              | SN | Name           |
|----|---------------|----|-------------------|----|----------------|
| 1  | Videoeingang  | 2  | Videoausgang      | 3  | Audioausgang   |
| 4  | Audioausgang  | 5  | Audioeingang      | 6  | HDMI-Anschluss |
| 7  | USB-Anschluss | 8  | Netzwerkanschluss | 9  | RS-485-Eingang |
| 10 | Netzsteckdose | 11 | Hauptschalter     | 12 | Masseanschluss |

## 5.8 DVR Standard 1U Serie

Wir haben hier die Rückplatte der 16-Kanal-Produktserie als Beispiel genommen. Siehe Abbildung 5-9.

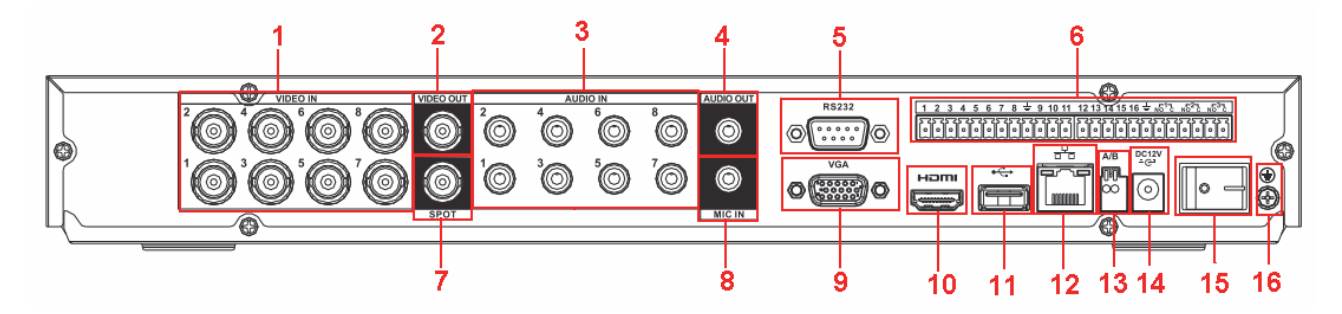

#### Abbildung 5-9

| 1  | Videoeingang                          |
|----|---------------------------------------|
| 2  | Videoausgang                          |
| 3  | Audioausgang                          |
| 4  | Audioausgang                          |
| 5  | RS232 Anschluss                       |
| 6  | Alarmeingang/Alarmausgang             |
| 7  | Video-SPOT-Ausgang                    |
| 8  | Eingang für die Gegensprechverbindung |
| 9  | Audioeingang                          |
| 10 | HDMI-Anschluss                        |
| 11 | USB-Anschluss                         |
| 12 | Netzwerkanschluss                     |
| 13 | RS485-Anschluss                       |
| 14 | Stromanschluss                        |

| 15 | Hauptschalter  |
|----|----------------|
| 16 | Masseanschluss |

## 5.9 DVR1.5U/2U Serie

Die Rückplatte mit 16-Kanälen ist in Abbildung 5-10 abgebildet.

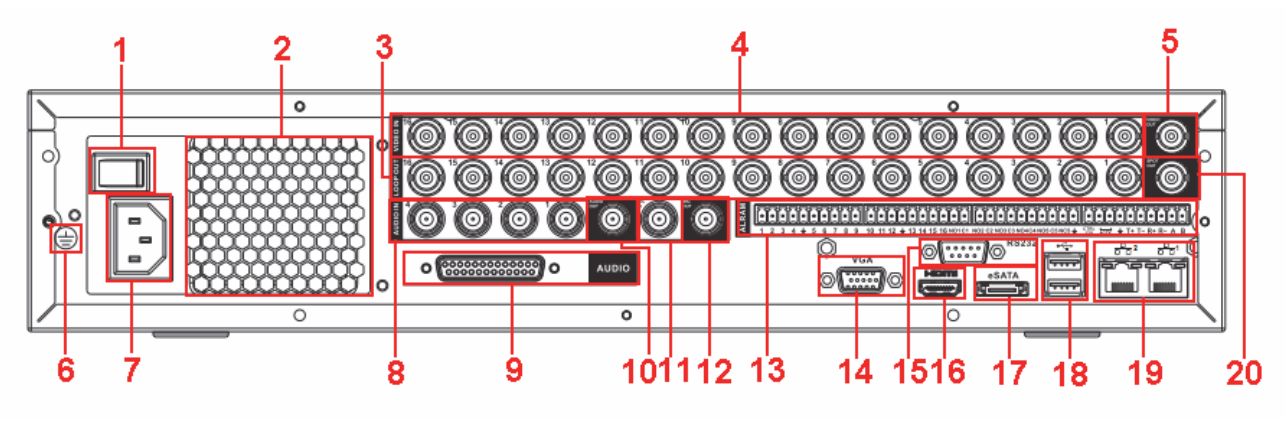

Abbildung 5-10

Detaillierte Informationen finden Sie in der folgenden Tabelle.

| Hauptschalter                             |
|-------------------------------------------|
| Netzteil                                  |
| Videoausgang Druchschleifung              |
| Videoeingang                              |
| Videoausgang                              |
| Masse                                     |
| Netzsteckdose                             |
| Audioausgang                              |
| DB25-Anschluss (Kanal-5-16 Audioeingang)  |
| Audioausgang                              |
| Eingang für die Gegensprechverbindung     |
| Ausgang für die Gegensprechverbindung     |
| Alarmeingang/Alarmausgang/RS485-Anschluss |
| Audioeingang                              |
| RS232 Anschluss                           |
| HDMI-Anschluss                            |
| eSATA-Anschluss                           |
| USB-Anschluss                             |
| Netzwerkanschluss                         |
| Video-SPOT-Ausgang                        |
|                                           |

Bei Anschluss am Ethernetanschluss verwenden Sie das Cross-Over-Netzwerkkabel, um mit dem PC zu verbinden und verwenden Sie das direkte Kabel, um mit dem Switch oder Router zu verbinden.

# 6 Lokaler Betrieb

## 6.1 Lokale Anmeldung

Nachdem das Gerät gestartet wurde, begibt sich das System zum Menü des Assistenten für die Inbetriebnahme. Siehe Abbildung 6-1.

Wenn Sie die Taste Abbrechen (Cancel) oder Nächster Schritt (Next step) betätigen, begibt sich das System zum Anmeldemenü.

#### Tipps

- Wenn Sie in das Inbetriebnahme (Startup) Kontrollkästchen einen Haken setzen, begibt sich das System beim Neustart wieder zum Inbetriebnahmeassistenten.
- Wenn Sie das Inbetriebnahme (Startup) Kontrollkästchen löschen, begibt sich das System beim Neustart direkt zum Anmeldemenü.

| Startup Wizard                                                                                  |  |  |  |  |
|-------------------------------------------------------------------------------------------------|--|--|--|--|
| Startup Wizard<br>Startup Wizard:General, Encode, Schedule,<br>Record Control, Network.         |  |  |  |  |
| Startup<br>Next Step Cancel                                                                     |  |  |  |  |
| DVR allgemein                                                                                   |  |  |  |  |
| Startup Wizard                                                                                  |  |  |  |  |
| Startup Wizard<br>The startup wizard includes General,<br>Network,Remote Device,Record Control. |  |  |  |  |
| ✓ Startup                                                                                       |  |  |  |  |
| Next Cancel                                                                                     |  |  |  |  |

Hybrid DVR/HCVR und NVR

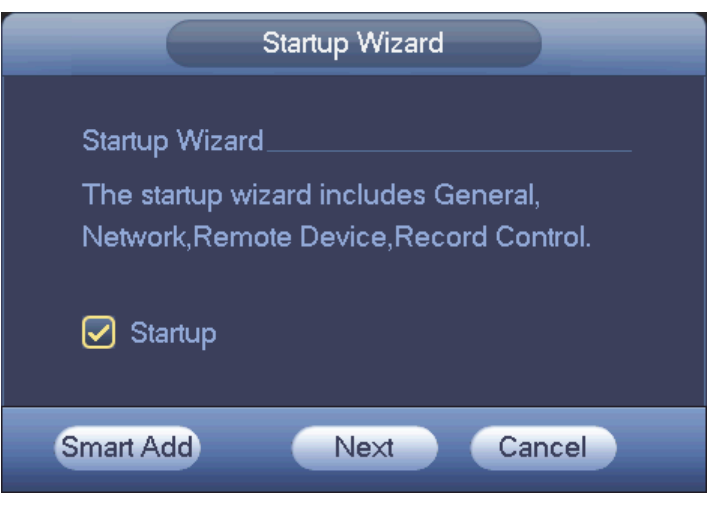

NVR mit Funktion zum intelligenten Hinzufügen

Abbildung 6-1

Wenn Sie die Taste Abbrechen (Cancel) oder Nächster Schritt (Next step) betätigen, erscheint das Anmeldemenü. Bitte geben Sie Ihren Benutzernamen und Ihr Passwort ein. Siehe Abbildung 6-2.

Das System beinhaltet vier Konten:

- Benutzername: admin Passwort: admin
- Benutzername: 888888 Passwort: 888888
- Benutzername: 666666 Passwort: 666666
- Benutzername: default Passwort: default

#### Hinweis:

#### Aus Sicherheitsgründen ändern Sie bitte das Passwort nach Ihrer ersten Anmeldung.

Nach drei fehlgeschlagenen Anmeldeversuchen innerhalb von 30 Minuten wird ein Systemalarm ausgelöst, nach fünf fehlgeschlagenen Anmeldeversuchen wird Ihr Konto gesperrt!

| SYSTEM LOGIN                       |
|------------------------------------|
| User Name (8888888 -<br>Password ( |
| OK Cancel                          |

Abbildung 6-2

## 6.2 Remote-Gerät (für die NVR 1U Serie)

Im Hauptmenü->Einstellungen->Kamera->Fernbedienung (Main Menu->Setting->Camera-> Remote) oder im Vorschaufenster klicken Sie auf die rechte Maustaste und wählen dann Remote (Remote), um das Menü für das Remote-Gerät aufzurufen. Siehe Abbildung 6-3.

| SETTING                               |                                                                                                    |                                                                                                    |                                                                                     |  |  |
|---------------------------------------|----------------------------------------------------------------------------------------------------|----------------------------------------------------------------------------------------------------|-------------------------------------------------------------------------------------|--|--|
| CAMERA                                | THE TWORK                                                                                                    | STORAGE                                                                                                    | SYSTEM                                                                              |  |  |
| REMOTE<br>IMAGE<br>ENCODE<br>CAM NAME | Remote         Status         Firmwa           21         Modify         IP Address           2         10.15.2.145           3         10.15.5.99           4         192.168.1.108           5         10.15.5.208           6         10.15.5.22           7         10.15.7.137           Image: Control of the second second sec | re Upgrade<br>Port Device I<br>37777<br>32789 DVR<br>37777 HDVR<br>37777 DVR<br>37777 NVR<br>37777 HDVR<br>37777 HDVR<br>37777 HDVR | D Manufac ←<br>Private<br>Private<br>Private<br>Private<br>Private<br>Private<br>•  |  |  |
|                                       | Added Device                                                                                                    | Status         IP Address           10.15.6.99         10.15.82           10.15.9.136         10.15.9.136                           | Port Device II<br>37777 YZC3CV<br>40003 YRC3BV<br>37777 HFW320<br>,<br>Cancel Apply |  |  |

Abbildung 6-3

Klicken Sie auf Gerätsuche (Device Search), um das Remote-Gerät zu prüfen, das Sie hinzufügen wollen.

Klicken Sie auf Hinzufügen (Add), um den entsprechenden Kanal hinzuzufügen.

## 6.3 Ablaufplan (für die NVR 1U Serie)

Im Hauptmenü->Einstellungen->Speicher->Ablaufplan (Main Menu->Setting->Storage-> Schedule) navigieren Sie zum Ablaufplanmenü. Siehe Abbildung 6-4.

Stellen Sie die Dauer und die Aufnahmeplanung ein. Standardmodus des Systems für die Aufzeichnung ist 24 Stunden nach dem ersten Start. Sie können die Aufnahmedauer auch manuell einstellen.

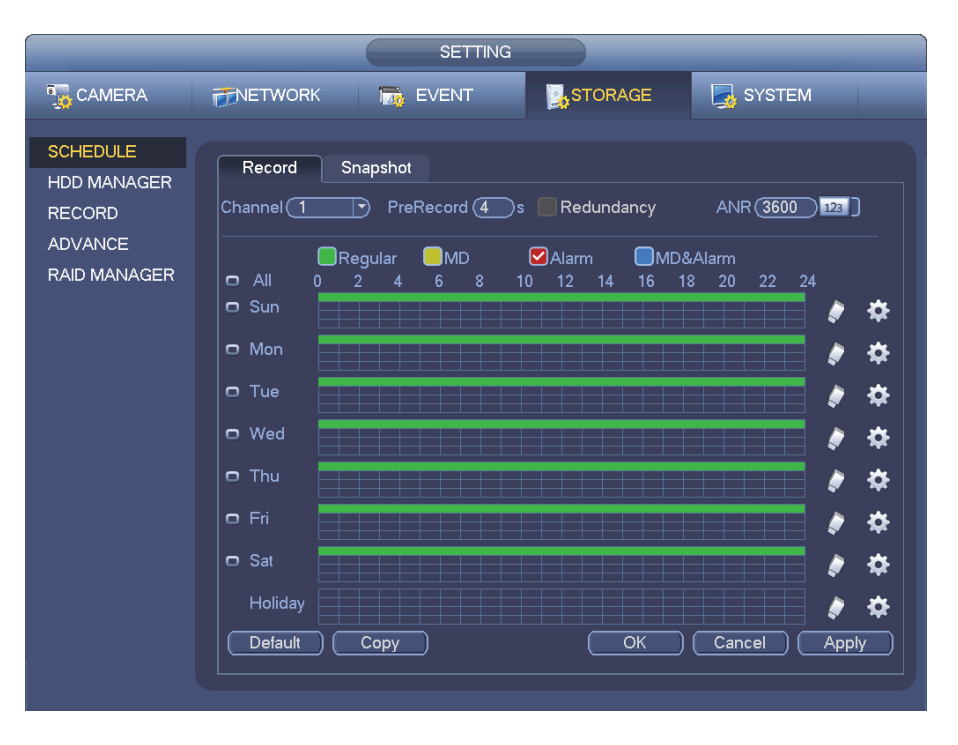

Abbildung 6-4

## 6.4 Wiedergabe (für die NVR 1U Serie)

Im Hauptmenü->Suche (Main Menu->Search) oder in der Vorschau klicken Sie auf die rechte Maustaste und dann die Wiedergabe-Schaltfläche. Ein Menü wird angezeigt, wie in Abbildung 6-5abgebildet.

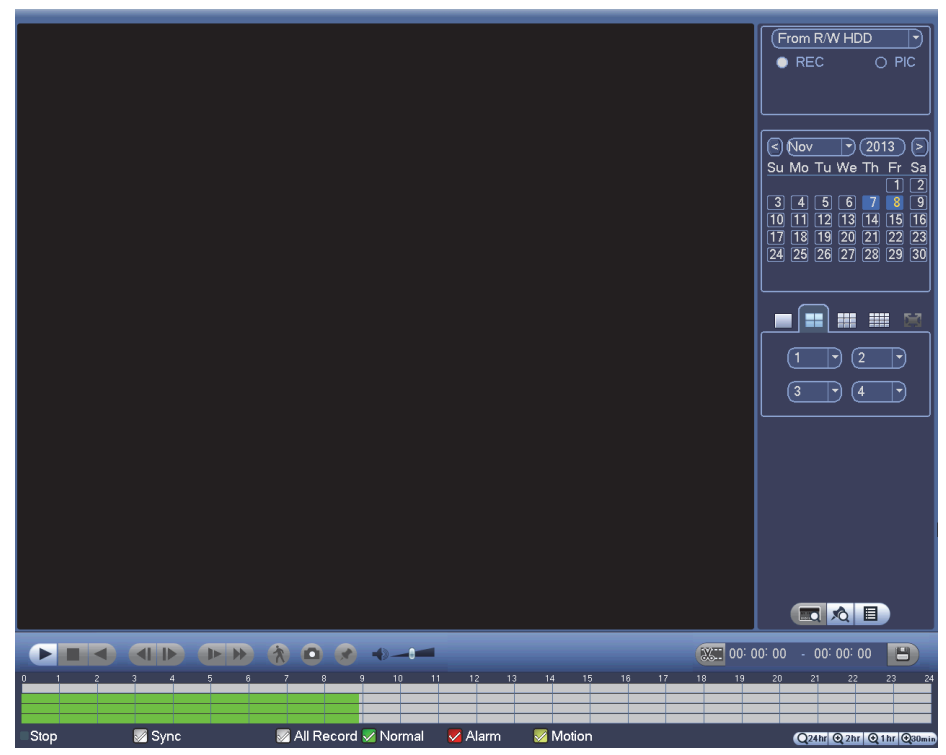

Abbildung 6-5

Informationen über die Einzelheiten finden Sie im *Benutzerhandbuch* auf der beigefügten CD.

# 7 Intelligent hinzufügen (nur für einige NVR-Produktserien)

Wenn die Netzwerkkamera und der NVR am gleichen Router oder Switch angeschlossen sind, können Sie die Funktion Intelligent hinzufügen verwenden, um alle Netzwerkkameras gleichzeitig dem NVR hinzuzufügen.

Es gibt zwei Methoden, um in das Menü Intelligent hinzufügen zu gelangen. Im Assistenten für Inbetriebnahme klicken Sie auf Intelligent hinzufügen (Smart Add). Alternativ klicken Sie in der Vorschau auf die rechte Maustaste und wählen dann Intelligent hinzufügen (Smart Add). Siehe Abbildung 7-1.

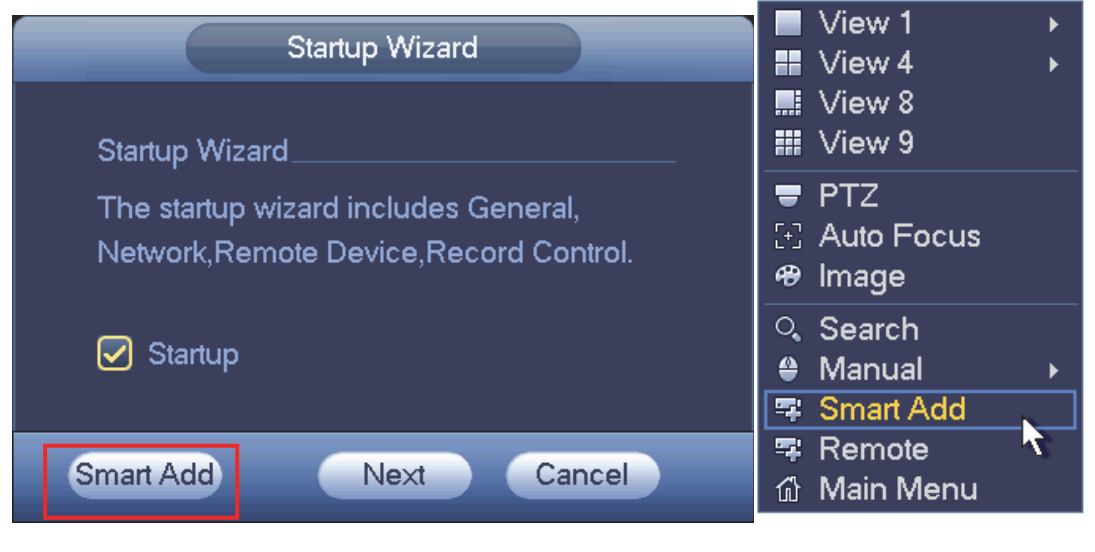

Abbildung 7-1

Informationen über die Einzelheiten finden Sie im *Benutzerhandbuch* auf der beigefügten CD.

# 8 Web-Betrieb

Öffnen Sie den Internet Explorer und geben Sie die Produktadresse in das Adressfeld ein. Wenn zum Beispiel Ihre Produkt-IP 10.10.3.16 ist, dann geben Sie bitte http://10.10.3.16 in das Adressfeld des Internet Explorers ein.

Das System klappt eine Warnung mit der Frage auf, ob Sie das Web Plug-In installieren möchten. Klicken Sie auf Installieren.

Aktivieren Sie die Plug-In Installationsfunktion. Verringern Sie die Sicherheitseinstellung Ihres Internet Explorers, wenn die Installation fehlschlägt.

Nach der Installation erscheint das unten dargestellte Menü. Siehe Abbildung 8-1.

Bitte geben Sie ihren Benutzernamen und ihr Passwort ein.

Der Standard-Benutzername lautet admin und das Passwort admin.

Hinweis: Aus Sicherheitsgründen ändern Sie Ihr Passwort nach Ihrer ersten Anmeldung.

| WEB SE     | RVICE                          |   |
|------------|--------------------------------|---|
| Username : |                                | ] |
| Password : |                                | ] |
|            | LAN O WAN     Login     Cancel | ] |

Abbildung 8-1

Informationen über die Einzelheiten finden Sie im *Benutzerhandbuch* auf der beigefügten CD.

#### Hinweis

- Informationen über die Betriebsdetails finden Sie auf der CD, Ihrem Elektronikpaket beigefügt, Version *Bedienerhandbuch*.
- Es können sich geringfügige Abweichungen in der Benutzeroberfläche ergeben.
- Änderung des Designs und der Software vorbehalten.
- Alle hier erwähnten Marken oder eingetragenen Marken sind Eigentum ihres jeweiligen Besitzers.
- Bei Unklarheiten oder Streitigkeiten nehmen Sie Bezug auf unsere endgültige Erläuterung.
- Für weitere Informationen besuchen Sie bitte unsere Website.